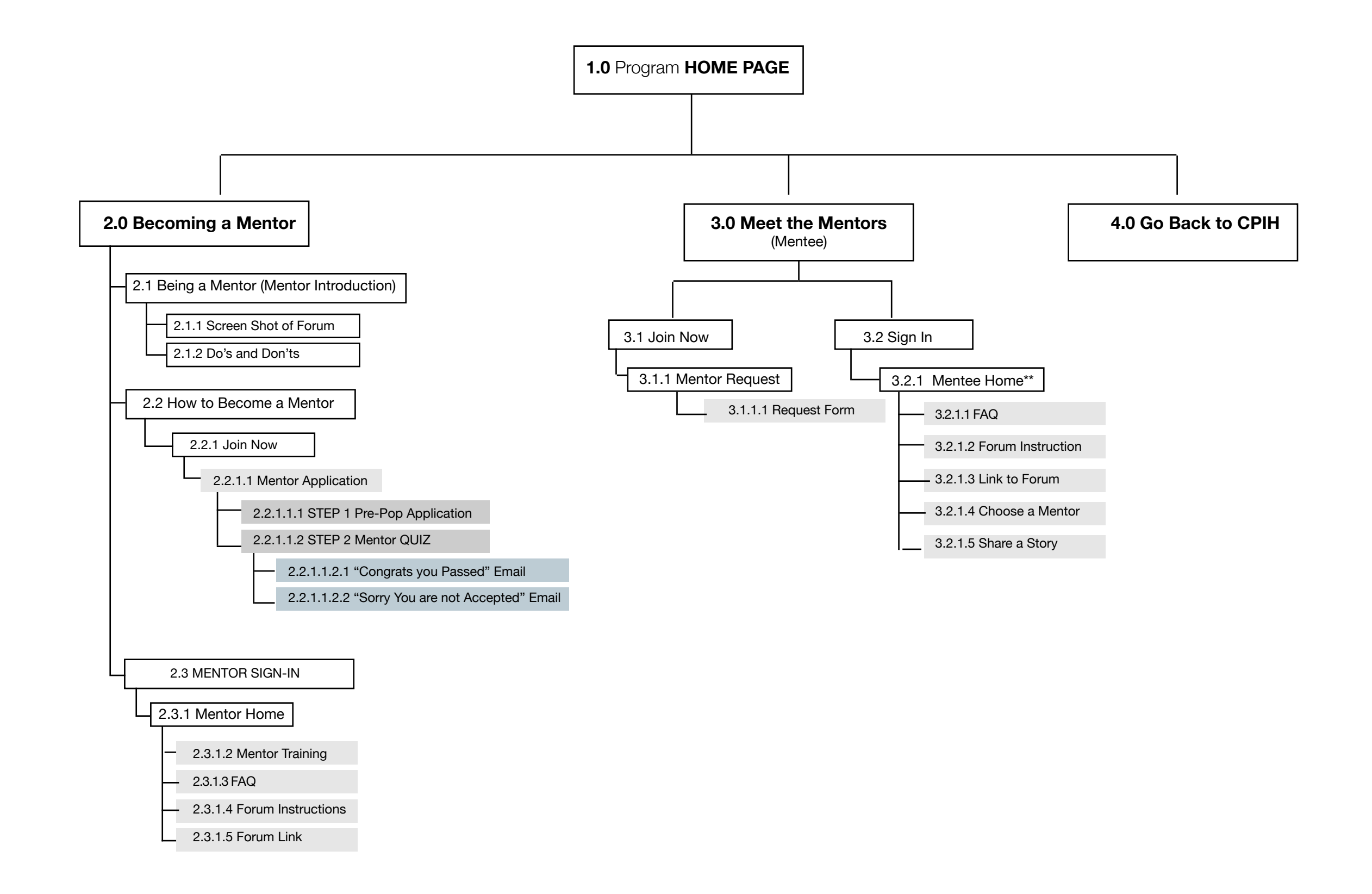

## Sharing Possibilities: left navigation wire frames

| Changing Possibilities<br>4.0 Go Back to CPIH |   | Changing Possibilities<br>4.0 Go Back to CPIH |   | Changing Possibilities<br>4.0 Go Back to CPIH | Changing Possibilities<br>4.0 Go Back to CPIH |   | Changing Possibilities<br>4.0 Go Back to CPIH |
|-----------------------------------------------|---|-----------------------------------------------|---|-----------------------------------------------|-----------------------------------------------|---|-----------------------------------------------|
| SHARING POSSIBILITIES                         |   | SHARING POSSIBILITIES                         |   | SHARING POSSIBILITIES                         | SHARING POSSIBILITIES                         |   | SHARING POSSIBILITIES                         |
| + 2.0 Becoming a Mentor                       |   | - 2.0 Becoming a Mentor                       |   | - 2.0 Becoming a Mentor                       | - 2.0 Becoming a Mentor                       |   | - 2.0 Becoming a Mentor                       |
| + 3.0 Meet the Mentors<br>(Mentee)            |   | + 2.1 Being a Mentor<br>(Mentor Introduction) | • | - 2.1 Being a Mentor<br>(Mentor Introduction) | - 2.1 Being a Mentor<br>(Mentor Introduction) |   | + 2.1 Being a Mentor<br>(Mentor Introduction) |
|                                               | - | + 2.2 How to Become<br>a Mentor               |   | 2.1.1 Screen Shot of<br>Forum                 | - 2.2 How to Become a<br>Mentor               |   | + 2.2 How to Become<br>a Mentor               |
|                                               |   | + 2.3 MENTOR SIGN-IN                          |   | 2.1.2 Do's and Don'ts                         | 2.2.1 Join Now                                |   | - 2.3 MENTOR SIGN-IN                          |
|                                               |   | + 3.0 Meet the Mentors<br>(Mentee)            |   | + 2.2 How to Become<br>a Mentor               | + 2.3 MENTOR SIGN-IN                          |   | + 2.3.1 Mentor Home                           |
|                                               |   |                                               | J | + 2.3 MENTOR SIGN-IN                          | + 3.0 Meet the Mentors<br>(Mentee)            |   | + 3.0 Meet the Mentors<br>(Mentee)            |
|                                               |   |                                               |   | + 3.0 Meet the Mentors<br>(Mentee)            |                                               | - |                                               |

| Changing Possibilities<br>4.0 Go Back to CPIH |   | Changing Possibilities<br>4.0 Go Back to CPIH |
|-----------------------------------------------|---|-----------------------------------------------|
| SHARING POSSIBILITIES                         |   | SHARING POSSIBILITIES                         |
| + 2.0 Becoming a Mentor                       |   | + 2.0 Becoming a Mentor                       |
| + 3.0 Meet the Mentors<br>(Mentee)            |   | - 3.0 Meet the Mentors<br>(Mentee)            |
|                                               | • | 3.1 Join Now                                  |

3.2 Sign In

|   | Changing Possibilities<br>4.0 Go Back to CPIH |
|---|-----------------------------------------------|
|   | SHARING POSSIBILITIES                         |
|   | + 2.0 Becoming a Mentor                       |
|   | - 3.0 Meet the Mentors<br>(Mentee)            |
| • | - 3.1 Join Now                                |
|   | 3.1.1 Mentor<br>Request                       |
|   | 3.2 Sign In                                   |

| Changing Possibilities<br>4.0 Go Back to CPIH |   | Chang<br>4.0 Go Ba |
|-----------------------------------------------|---|--------------------|
| SHARING POSSIBILITIES                         |   | SHARI              |
| + 2.0 Becoming a Mentor                       |   | + 2.0 B            |
| - 3.0 Meet the Mentors<br>(Mentee)            |   | - 3.0 M            |
| + 3.1 Join Now                                |   | + 3.               |
| 3.2 Sign In                                   |   | 3.2                |
| + 3.2.1 Mentee Home                           | ► | - 3                |
|                                               |   |                    |

+

| Changing Possibilities<br>4.0 Go Back to CPIH |
|-----------------------------------------------|
| SHARING POSSIBILITIES                         |
| + 2.0 Becoming a Mento                        |
| - 3.0 Meet the Mentors<br>(Mentee)            |
| + 3.1 Join Now                                |
| 3.2 Sign In                                   |
| - 3.2.1 Mentee Home                           |
| 3.2.1.1 FAQ                                   |
| 3.2.1.2 Forum Instructio                      |
| 3.2.1.3 Link to Forum                         |

3.2.1.4 Choose a Mentor

3.2.1.5 Share a Story

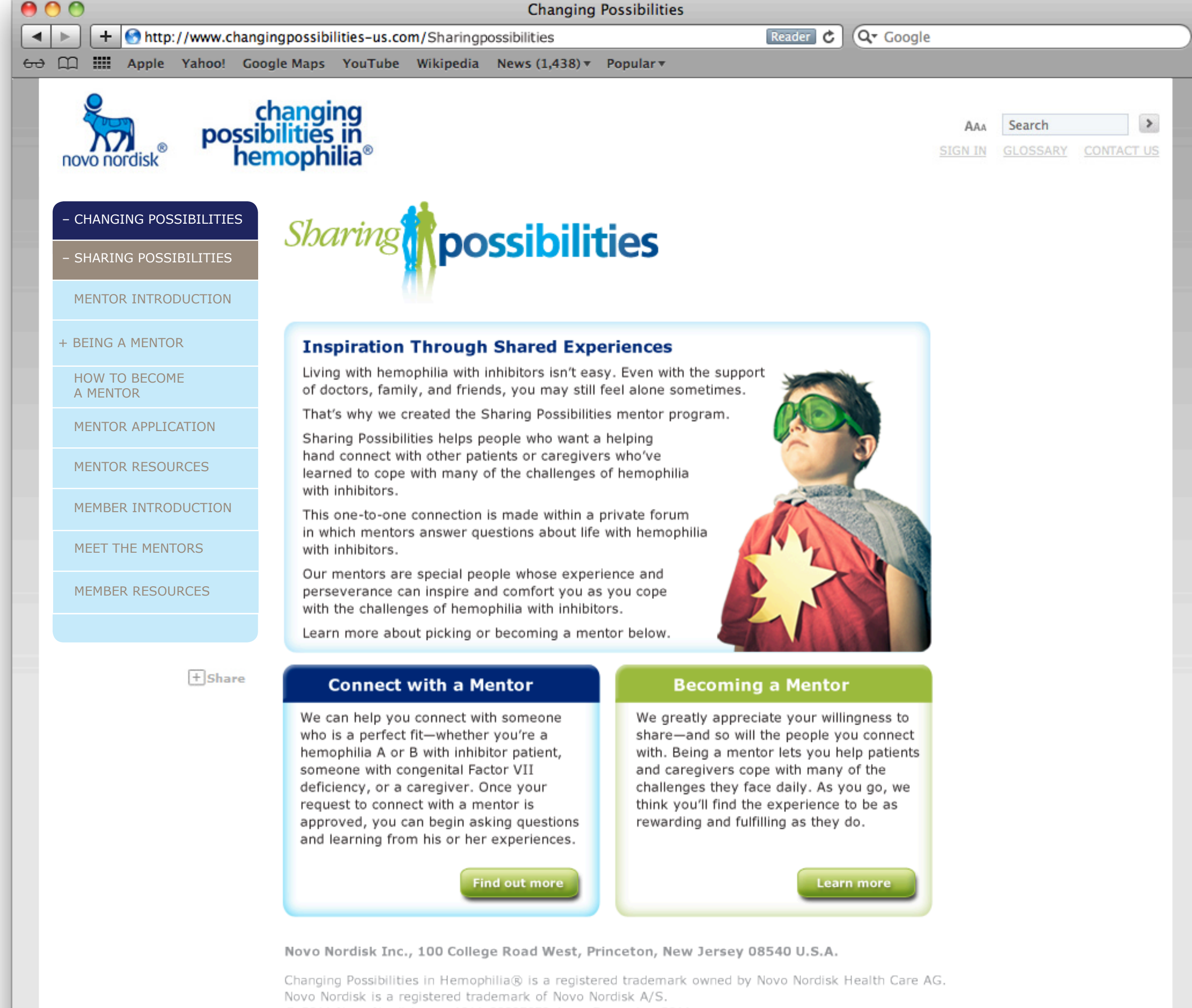

© 2011 Novo Nordisk 1011-00005650-1 December 2011

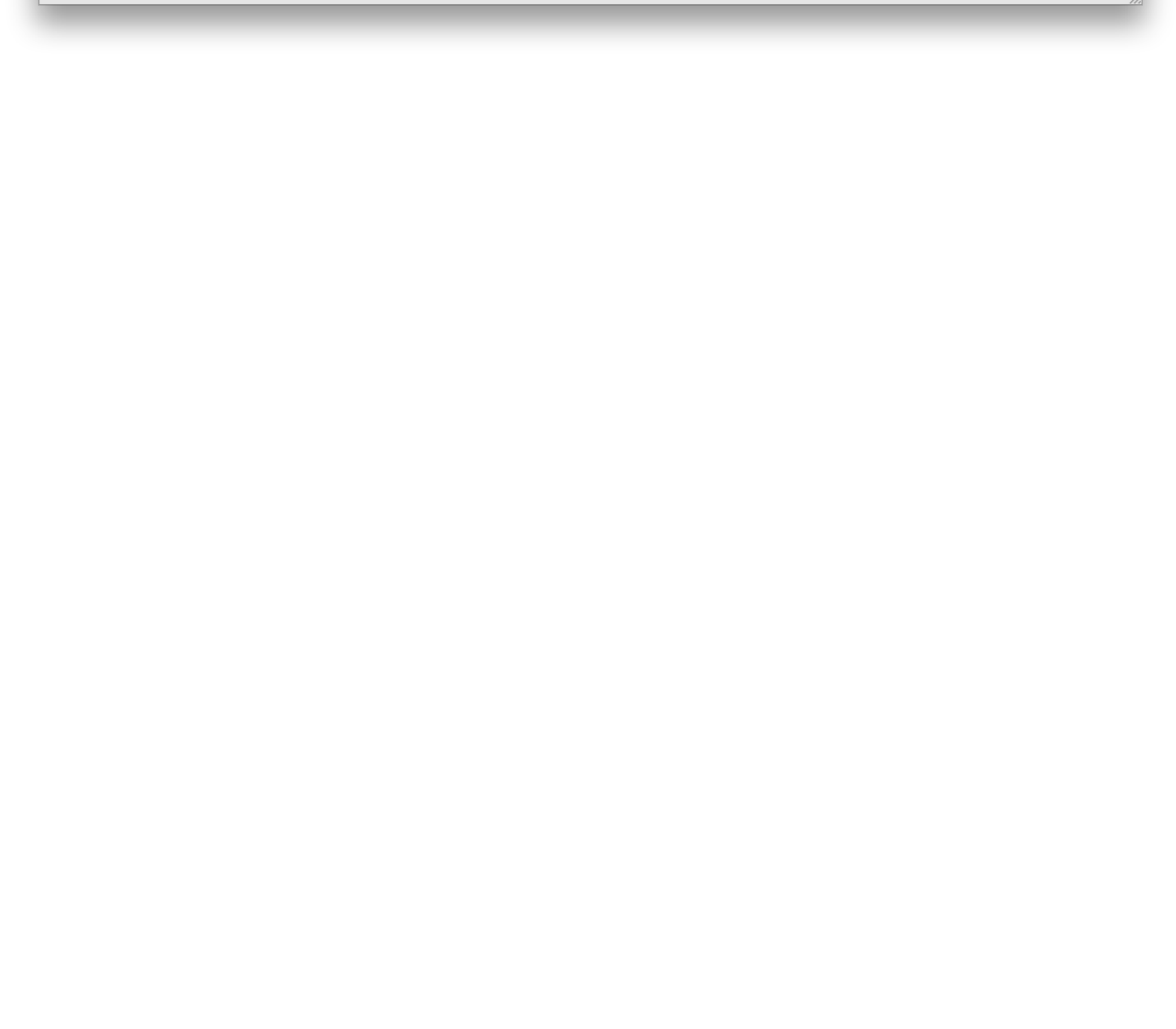

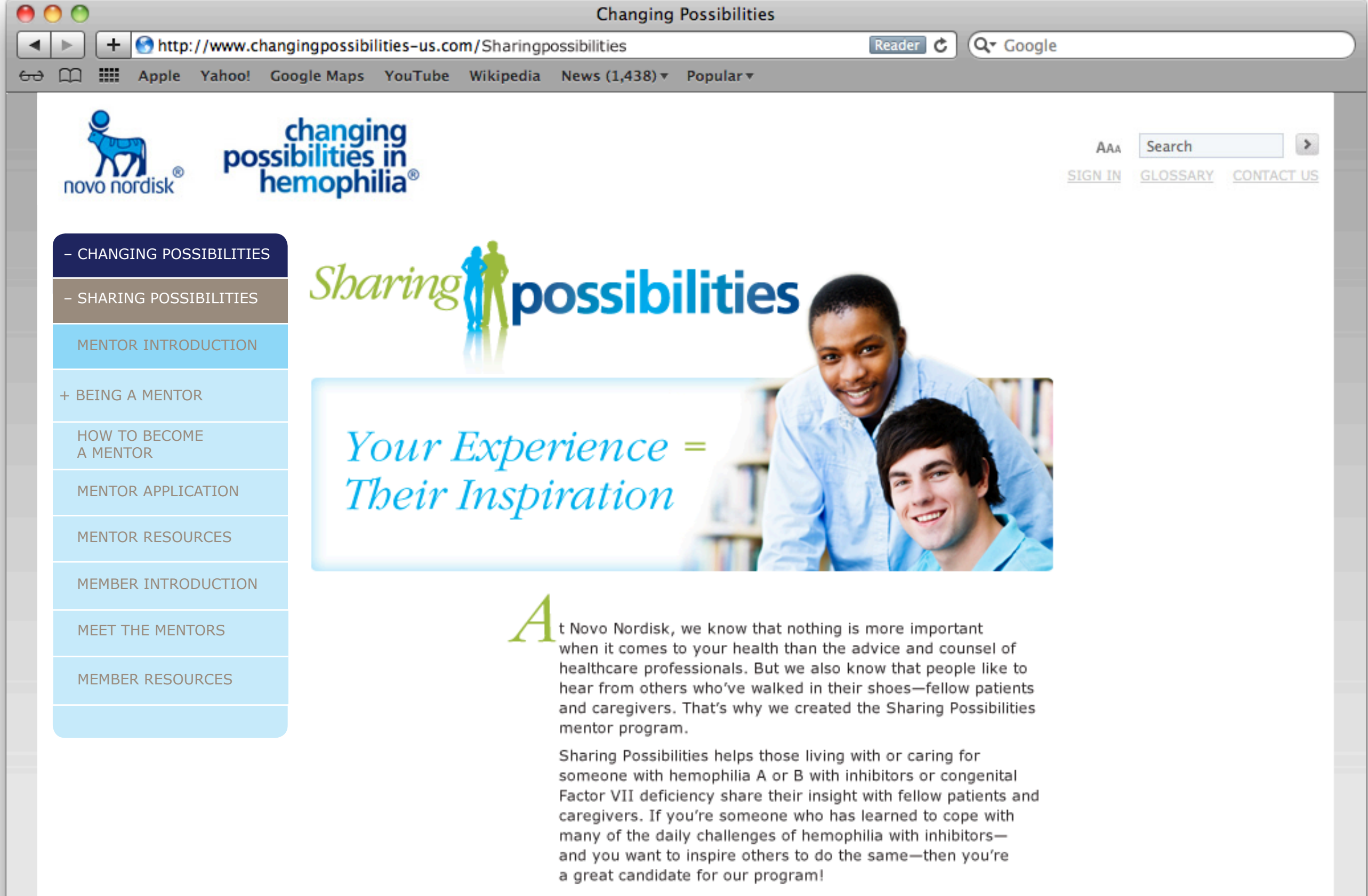

To get started, please click the link below to find out more about being a Sharing Possibilities mentor.

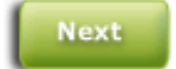

Novo Nordisk Inc., 100 College Road West, Princeton, New Jersey 08540 U.S.A.

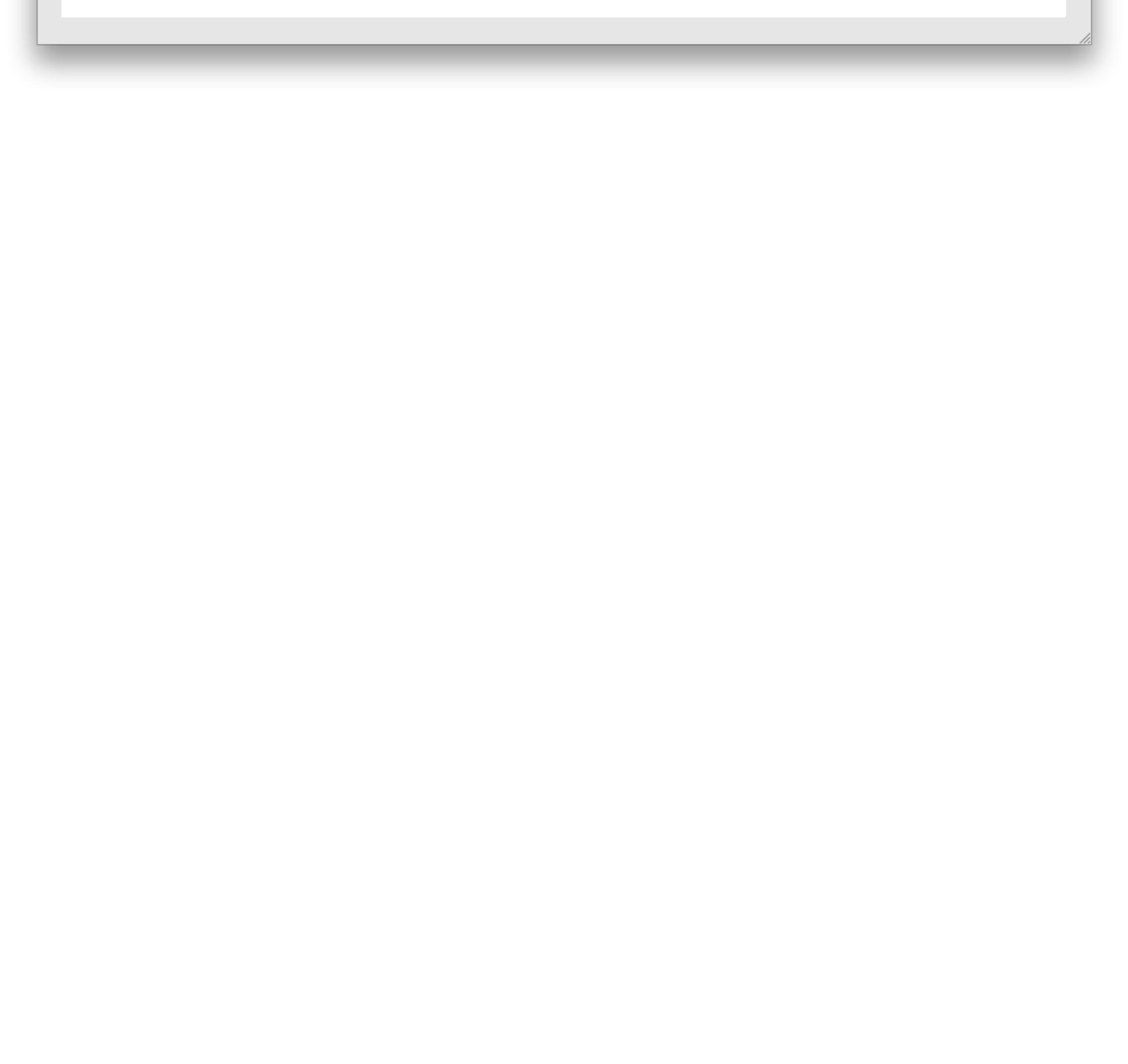

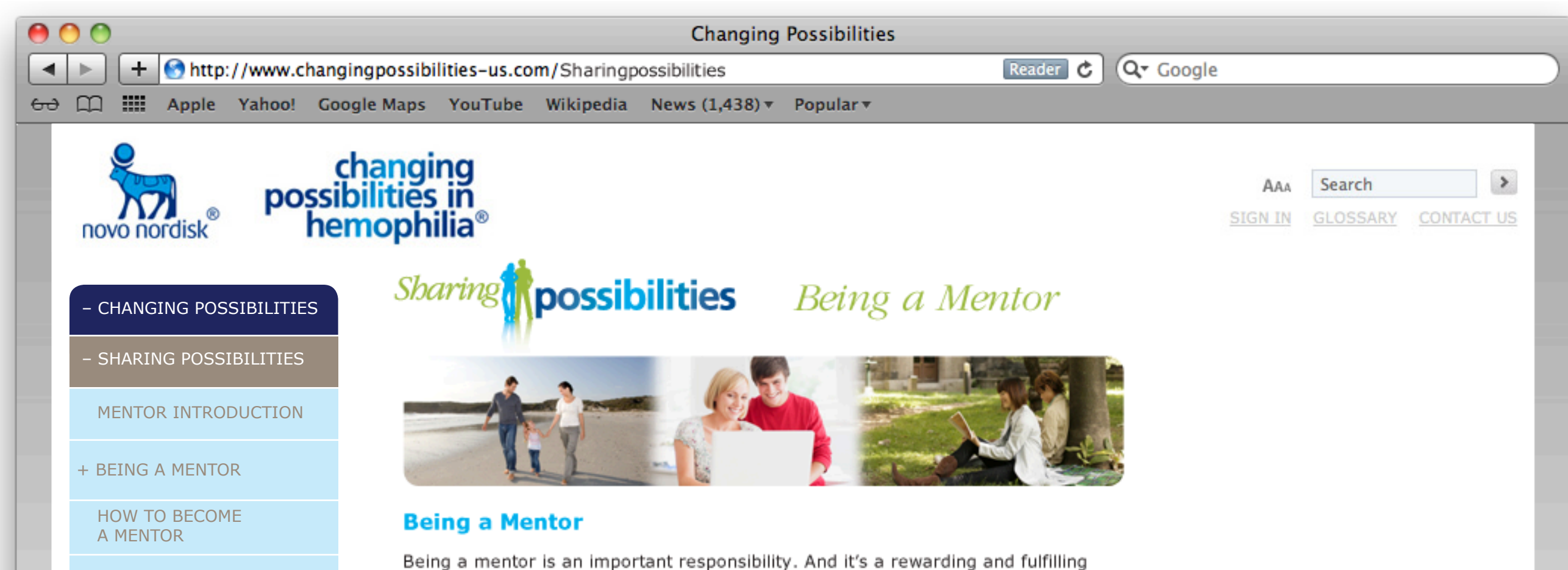

experience too. A mentor is someone who has, or cares for someone with, hemophilia A or B with inhibitors or congenital Factor VII deficiency and wants to give back by talking openly.

A mentor is committed to the hemophilia community and is willing to join Novo Nordisk in this initiative to help others cope with and understand more about their condition. To do this we ask our mentors to provide personal insights like only someone with their experience can.

A mentor can be a mom who has just lived through the tween years of her son with hemophilia with inhibitors... a father and his college-bound daughter who have both learned what being independent means... or a young man in his 30s who is starting a family of his own. Each has a unique perspective that can be valuable to someone in one of those life stages.

Sign me up

## Making the Connection

MENTOR APPLICATION

MENTOR RESOURCES

MEET THE MENTORS

MEMBER RESOURCES

+ Share

MEMBER INTRODUCTION

A mentor shares insights and inspiration based on personal experience—something there's no substitute for. When a mentor is approved, he or she will receive requests to connect with fellow hemophilia with inhibitors patients who want their guidance. Once the request is approved, mentors and those with questions will be able to talk in a private forum that only they can access.

The primary way you will communicate with those you mentor is within a Sharing Possibilities forum, like the one seen below. In rare cases, a question may be answered offline, perhaps if it is too emotional or the anticipated exchange too lengthy. In this instance you will be provided with a conference call number. Once the call is complete, the exchange will move to the online forum. This is by and large your primary form of communication. The forum is secure and easy to use. It's solely for you and the people you mentor to have private one-on-one conversations.

| Non         Non         Non           Sharing         possibilities         Welcomet Please Log In. |                                                                                                    | Surry possibilities By index | I may -                                                                                                    | Surve an unit a                   | 1 |
|----------------------------------------------------------------------------------------------------|----------------------------------------------------------------------------------------------------|------------------------------|----------------------------------------------------------------------------------------------------|-----------------------------------|---|
|                                                                                                    |                                                                                                    | My track                     |                                                                                                    | Hone + Uker Forum + Text Message  |   |
|                                                                                                    |                                                                                                    | Deer Forum                   | 2 <sup>m</sup> Statione water                                                                                                    | THE PART REPORTS                  |   |
|                                                                                                    | You, per analogical to specif respective<br>active default of provident respective respective<br>Well areas (Eq. part indext)), at<br>and indext respective resp. |                              | The dimensional is not require<br>an effect of an experiment of the TOL<br>to the set of a properties of the TOL                                                                                                    | 1                                 |   |
|                                                                                                    |                                                                                                    | Crosse File And              | And the second second sec | 1                                 |   |
|                                                                                                    |                                                                                                    |                              |                                                                                                    | Hone + Clear Forum + Teel Message |   |

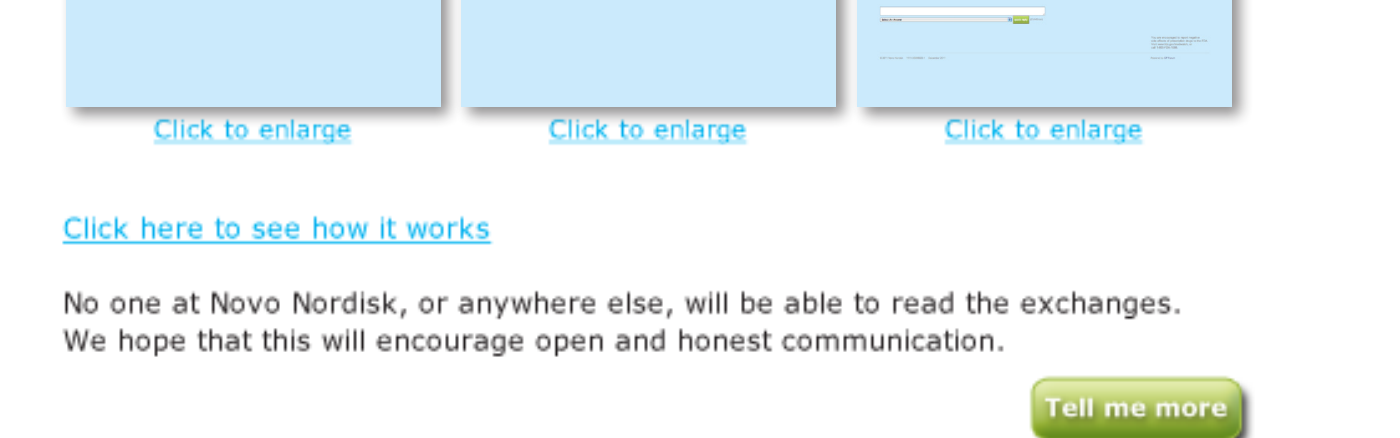

Novo Nordisk Inc., 100 College Road West, Princeton, New Jersey 08540 U.S.A.

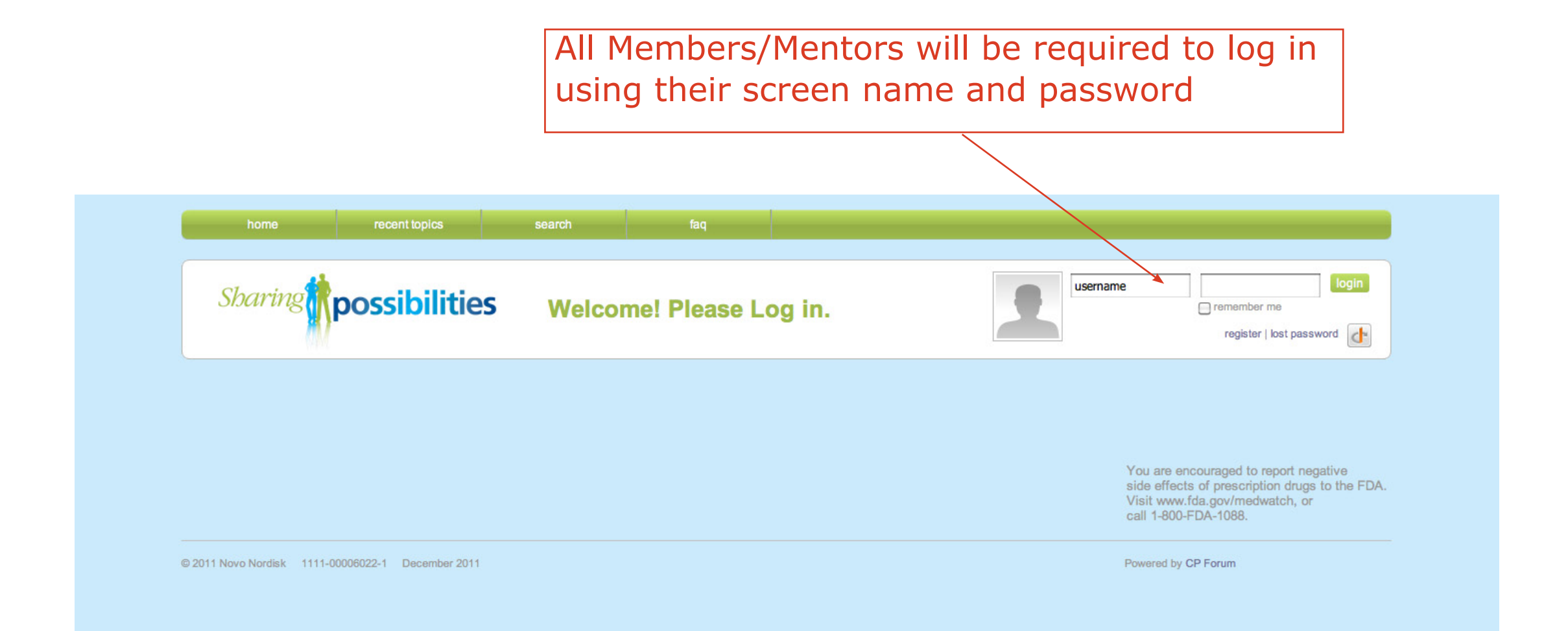

| home                                  | recent topics      | search   | Technical Support | faq |              |                                                                                                    |
|---------------------------------------|--------------------|----------|-------------------|-----|--------------|----------------------------------------------------------------------------------------------------|
| Sharing                               | sibilities         | My Inbox |                   |     |              | MentorUser  my profile   sign out<br>unread topics   1 0                                                                                          |
| My Inbox                              |                    |          |                   |     |              |                                                                                                    |
| User Forum<br>you can answer question | on in this section |          |                   |     | Threads<br>1 | Latest post<br>12/6/2011 11:33 AM - MemberUser                                                                                                    |
|                                       |                    |          |                   |     |              |                                                                                                    |
|                                       |                    |          |                   |     |              | You are encouraged to report negative<br>side effects of prescription drugs to the FDA.<br>Visit www.fda.gov/medwatch, or<br>call 1-800-FDA-1088. |
| © 2011 Novo Nordisk 1111-00006022-    | 1 December 2011    |          |                   |     |              | Powered by CP Forum                                                                                                    |
|                                       |                    |          |                   |     |              |                                                                                                    |
|                                       |                    |          |                   |     |              |                                                                                                    |
|                                       |                    |          |                   |     |              |                                                                                                    |
|                                       |                    |          |                   |     |              |                                                                                                    |
|                                       |                    |          |                   |     |              |                                                                                                    |
|                                       |                    |          |                   |     |              |                                                                                                    |
|                                       |                    |          |                   |     |              |                                                                                                    |
|                                       |                    |          |                   |     |              |                                                                                                    |
|                                       |                    |          |                   |     |              |                                                                                                    |
| essages will t                        | pe display         | ed here. | By clicki         | ng  |              |                                                                                                    |

Unread Messages

on the folder name you can review and respond to your message.

|                                                                         |                         |                                  |                                         | Unread Mes                                                             |
|-------------------------------------------------------------------------|-------------------------|----------------------------------|-----------------------------------------|------------------------------------------------------------------------|
|                                                                         |                         |                                  |                                         |                                                                        |
| home recent topic                                                       | s search Technical Supp | port faq                         |                                         |                                                                        |
| Sharing                                                                 | 5 My Exchange           |                                  |                                         | ientorUser  my profile   sign out<br>nread topics   🖂 0                |
| Home » User Forum » Test Mes<br>you can answer question in this section | sage                    |                                  |                                         | add ranhy i                                                            |
| 12/6/2011 11:29:42 AM Mentor response displa                            | iyed here               |                                  |                                         | add reply                                                              |
| MentorUser<br>Administrator<br>Posts: 19                                |                         | Î                                |                                         | 0 • report to moderator                                                |
| 12/6/2011 11:33:35 AM Member question displa<br>MemberUser<br>Posts: 2  | ayed here               |                                  |                                         | 0 • report to moderator                                                |
| Home » User Forum » Test Mes                                            | sage                    | (Ctrl+Enter)                     | You are encours<br>side effects of      | add reply<br>aged to report negative<br>prescription drugs to the FDA. |
|                                                                         |                         |                                  | visit www.tda.g<br>call 1-800-FDA-      | JV/medwatch, or<br>1088.                                               |
| © 2011 Novo Nordisk 1111-00006022-1 December 2011                       |                         |                                  | Powered by CP Fo                        | um                                                                     |
|                                                                         |                         | This is the for all conversation | um section where<br>ons will take place |                                                                        |

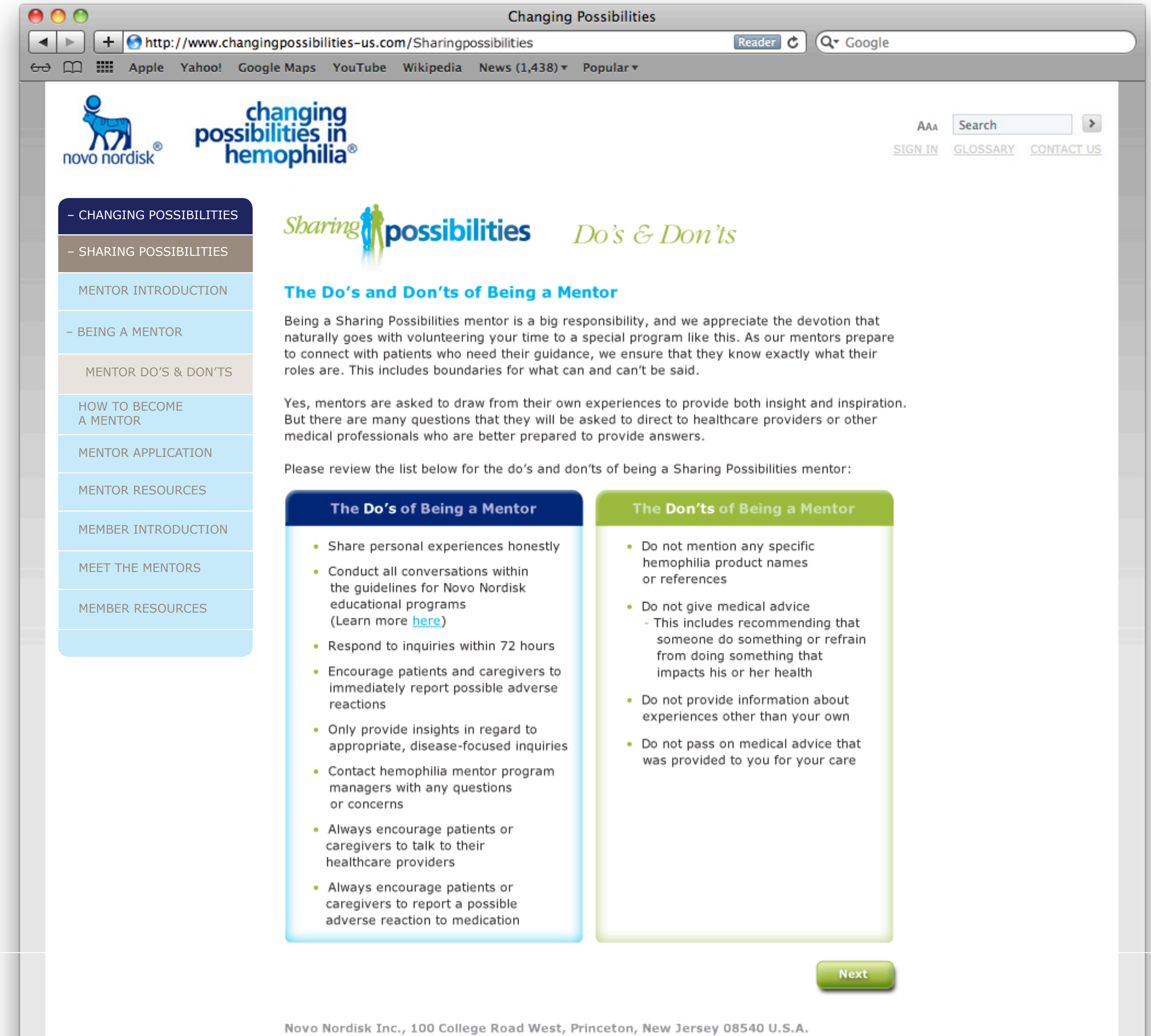

## - CHANGING POSSIBILITIES

SHARING POSSIBILITIES

MENTOR INTRODUCTION

+ BEING A MENTOR

HOW TO BECOME A MENTOR

MENTOR APPLICATION

MENTOR RESOURCES

MEMBER INTRODUCTION

MEET THE MENTORS

MEMBER RESOURCES

# Sharing possibilities How to Become a Mentor

We're delighted that you're interested in becoming a Sharing Possibilities mentor. Your experience in managing your hemophilia with inhibitors, or caring for someone who has, is sure to be inspirational to those you connect with—and rewarding and fulfilling for you.

By simply sharing your experiences you can provide guidance and support to hemophilia with inhibitors patients and caregivers who are currently facing some of the same challenges that you've learned to manage. Your selflessness and willingness to help are certainly special qualities.

Before you begin the application process, please review the requirements for being a mentor below.

### **Requirements for Being a Mentor**

- · I'm at least 18 years of age
- I'm willing to share personal and health information to benefit others in the hemophilia inhibitor community
- I'm a member of the Changing Possibilities Coalition (If you're not a member, click <u>here</u> for information on how to join)
- I or the person I care for have been diagnosed with hemophilia A or B with inhibitors or congenital Factor VII deficiency and my current therapy includes a bypassing agent

#### **Frequently Asked Questions**

Get answers to the most commonly asked questions about being a Sharing Possibilities mentor.

Click here

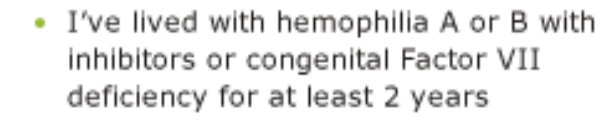

- I'm willing to serve as a volunteer with Novo Nordisk for at least one (1) year (no payment or compensation will be provided to mentors)
- I'm willing to complete a brief online mentor training course
- I have no current affiliation or relationship with other manufacturers of hemophilia treatments

#### Mentor Application

If you meet all of these requirements, please click the button to complete your Sharing Possibilities mentor application.

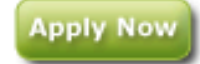

Novo Nordisk Inc., 100 College Road West, Princeton, New Jersey 08540 U.S.A.

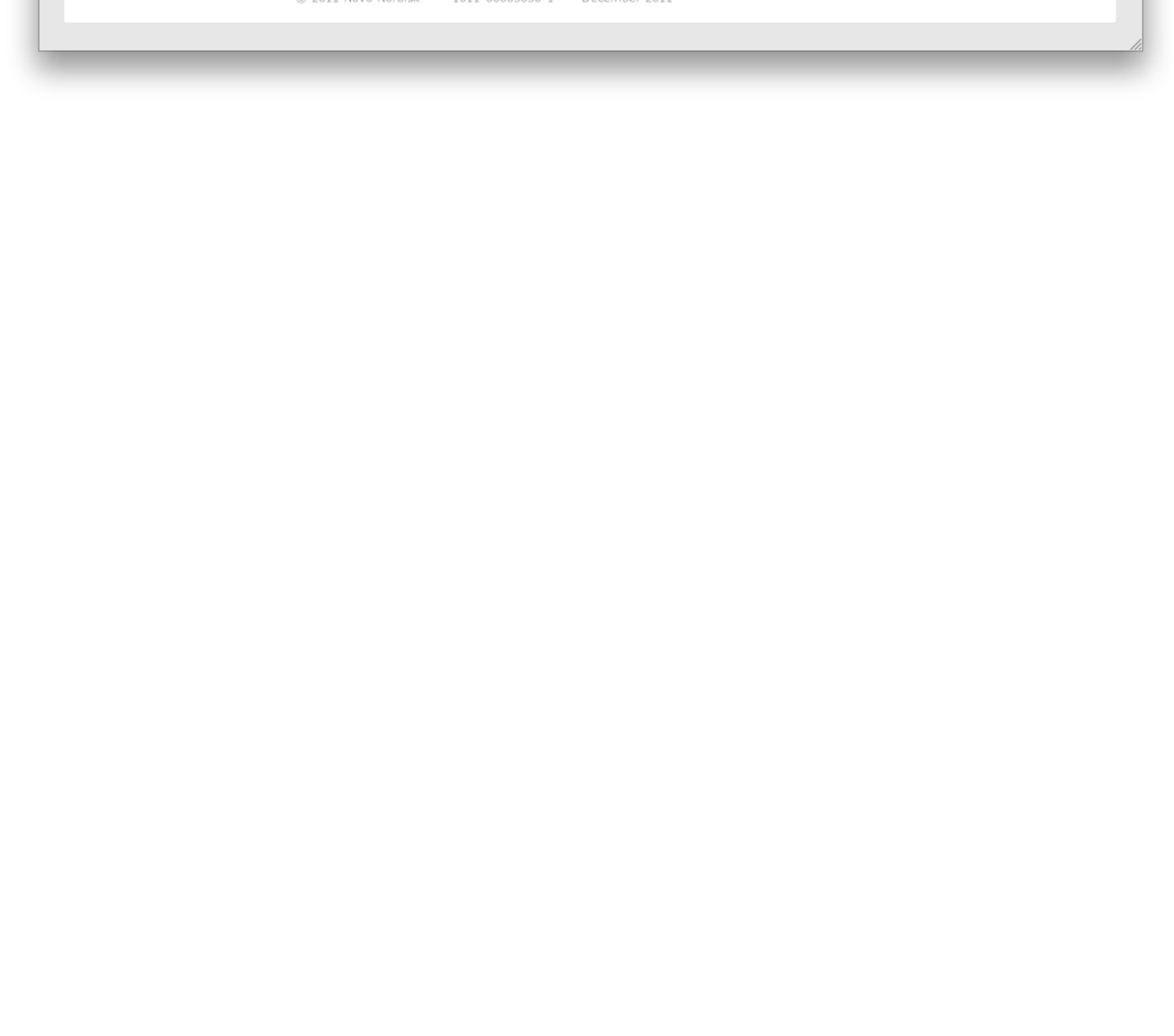

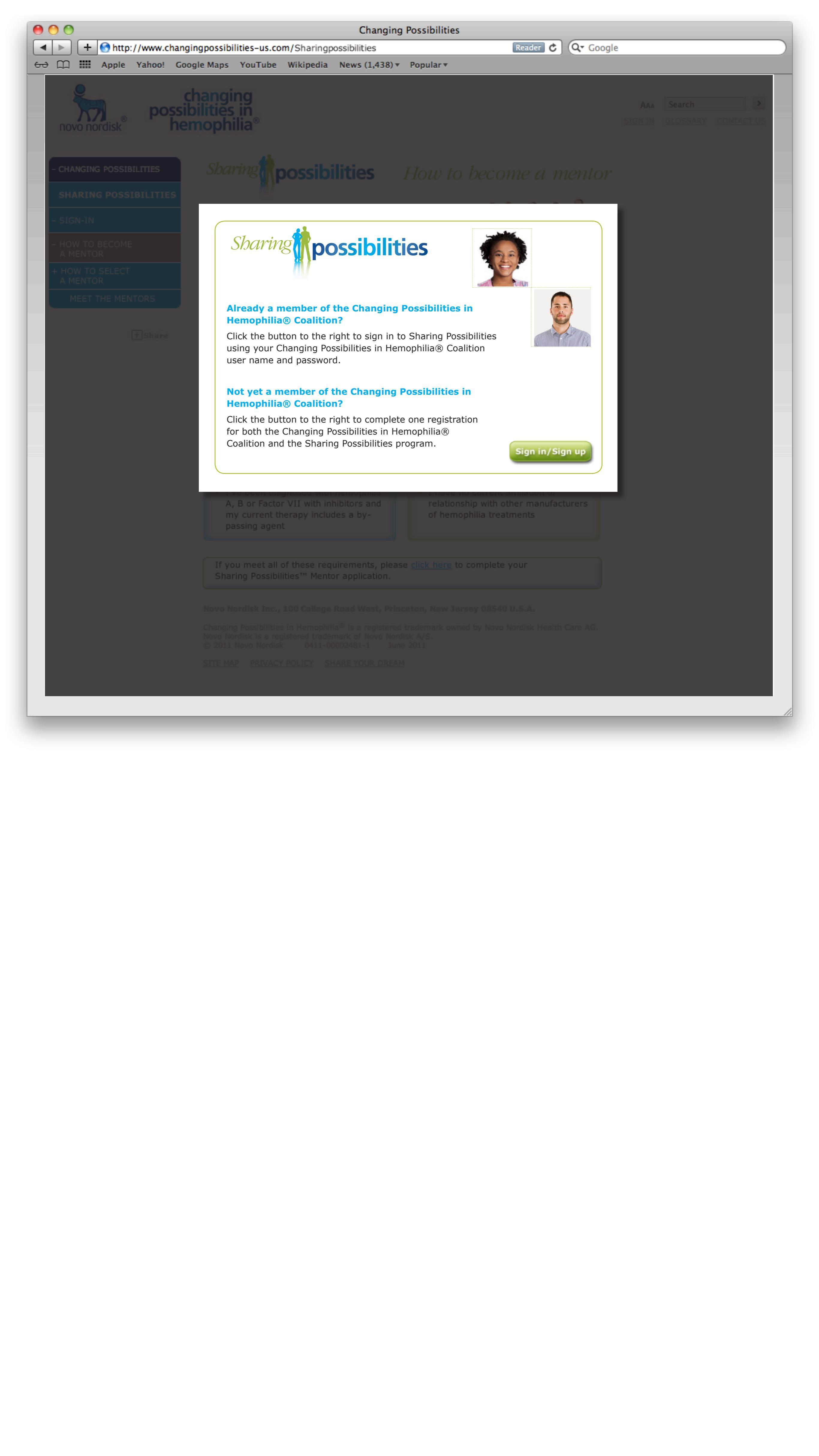

| 00             |                         | Changing Possibilities                                                                                                    |
|----------------|-------------------------|----------------------------------------------------------------------------------------------------|
|                | 🕂 🕙 http://www.changi   | ingpossibilities-us.com/Sharingpossibilities Reader C Q Google                                                                                                    |
| <del>с</del> с | Apple Yahoo! Goo        | gle Maps YouTube Wikipedia News (1,438) • Popular •                                                                                                    |
|                | <b>e</b>                | hanging                                                                                                    |
|                | http://www.possik       | SIGN IN GLOSSARY CONTACT US                                                                                                    |
| n              | ovo nordisk <b>ne</b> r | nophilia                                                                                                    |
|                |                         |                                                                                                    |
|                | CHANGING POSSIBILITIES  | Sharing possibilities Montor Application                                                                                                    |
|                |                         | Mentor Application                                                                                                    |
|                | SHARING POSSIBILITIES   |                                                                                                    |
|                | MENTOR INTRODUCTION     | Thank you for your interest in becoming a Sharing Possibilities mentor. Your insight and<br>experience are sure to prove invaluable to those you share with. For your convenience, we've |
| +              | BEING A MENTOR          | prefilled some of your information to match our records.                                                                                                    |
|                |                         | required). When you're finished, click the submit button and we will contact you shortly.                                                                                                |
|                | A MENTOR                |                                                                                                    |
|                | MENTOR APPLICATION      | First name:                                                                                                    |
|                | MENTOR RESOURCES        | Last name:                                                                                                    |
|                |                         | Address line 1:                                                                                                    |
|                | MEMBER INTRODUCTION     | Address line 2:                                                                                                    |
|                | MEET THE MENTORS        | Phone:                                                                                                    |
|                | MEMBER RESOURCES        | Email:                                                                                                    |
|                |                         |                                                                                                    |
|                |                         | Preferred mode of contact: O Email O Phone                                                                                                    |
|                |                         | Date of birth:                                                                                                    |
|                |                         | Gender: O Male O Female                                                                                                    |
|                |                         | Language(s) you speak fluently: English                                                                                                    |
|                |                         | Spanish                                                                                                    |
|                |                         |                                                                                                    |
|                |                         | Person living with hemophilia with inhibitors                                                                                                    |
|                |                         | If caregiver, name of loved one with hemophilia with inhibitors:                                                                                                    |
|                |                         | Patient date of birth:                                                                                                    |
|                |                         | Medical Information                                                                                                    |
|                |                         | Diagnosis: O Hemophilia A with inhibitors O Hemophilia B with inhibitors O Congenital Factor VII deficiency O Other                                                                      |
|                |                         | [If 'other' selected, please use Decline Thank You Language and stop application]                                                                                                    |
|                |                         | Number of years with inhibitors:                                                                                                    |
|                |                         | [If date is less than 2 years from application date, please use Decline Thank You Language and stop application]                                                                         |
|                |                         | Currently living with inhibitors: 🔘 Yes 🔘 No                                                                                                    |
|                |                         | If not currently living with inhibitors, what was the date you were tolerized?                                                                                                    |
|                |                         | [if tolerized date exceeds 3 years from application date, use Decline Thank you Language and stop application]                                                                           |
|                |                         |                                                                                                    |
|                |                         | Port: O fes O No                                                                                                    |
|                |                         | Current treatment includes: 🧧 a bypassing agent 🗧 immune tolerance induction                                                                                                    |
|                |                         | What joints have been impacted the most?                                                                                                    |
|                |                         | Ankle Elbow Hip Knee Shoulder Other                                                                                                    |
|                |                         | What is your level of mobility?                                                                                                    |
|                |                         | Sedentary Restricted Limited mobility with assistance                                                                                                    |
|                |                         | E Relatively active No impact on mobility                                                                                                    |
|                |                         | Name of current physician or clinic treating your hemophilia:                                                                                                    |
|                |                         | Name                                                                                                    |
|                |                         | Address line 1                                                                                                    |
|                |                         | Address line 2                                                                                                    |
|                |                         |                                                                                                    |

Phone

#### Personal Experiences with Hemophilia with Inhibitors

How did the diagnosis of inhibitors impact how you viewed your hemophilia?

What has been the most difficult part of dealing with your condition?

What have been key transition stages in your management of hemophilia with inhibitors?

#### Why You Want to Be a Mentor

On which of the following experiences would you like to focus your discussions with someone living with hemophilia with inhibitors or their caregiver? Please select all that apply:

Becoming independent

Communicating with friends

with menus

Family
Work and school

Job
 Career considerations
 Road blocks

What is the single most important motivating factor in your desire to be a mentor?

What do you want to gain from your experience as a mentor?

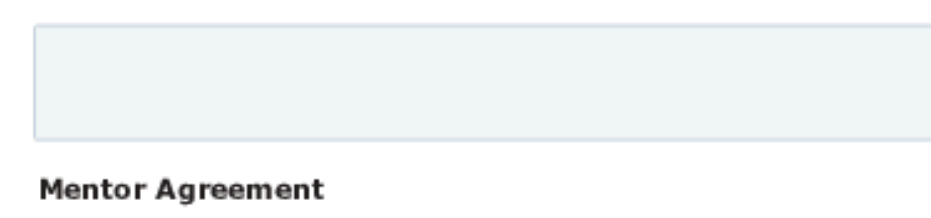

By submitting this application, I agree to the following:

- I am at least eighteen (18) years of age
- If, along with being an inhibitor patient, caregiver, family member, or healthcare provider, I have a commercial interest in the supply of products (eg, am employed by a home care company or similar organization) or services related to patient care, I agree to:
- Respect the confidentiality of the consumer participants and will not promote my company's/organization's products or services now or in the future. My relationships will be strictly as consumer to consumer.
- b. I will not steer conversation in the direction of bleeding disorders business. If I am asked directly about my company's products or services, I will state that this educational event is not the place for me to discuss any commercial interests and will notify Sharing Possibilities staff immediately about this inquiry.
- I understand that the information I provide will be used to determine my qualification as an appropriate Sharing Possibilities Mentor. The goal of the Sharing
  Possibilities Program is to connect individuals with similar disease experiences so that they can enhance their understanding of living with hemophilia
  with inhibitors.
- I am committed to talking about my experiences anonymously and agree not to divulge any personal contact information in my conversations with
  other patients or caregivers, or to ask for personal information from others who are part of this program
- I agree to sign and submit a Sharing Possibilities Release and Authorization Form [insert link] with Novo Nordisk that authorizes Novo Nordisk, its affiliates
  or vendors to use my personal and health information in disease education activities and to contact my health care provider for relevant information related
  to my diagnosis and treatment of hemophilia with inhibitors.

#### Submit

Novo Nordisk Inc., 100 College Road West, Princeton, New Jersey 08540 U.S.A.

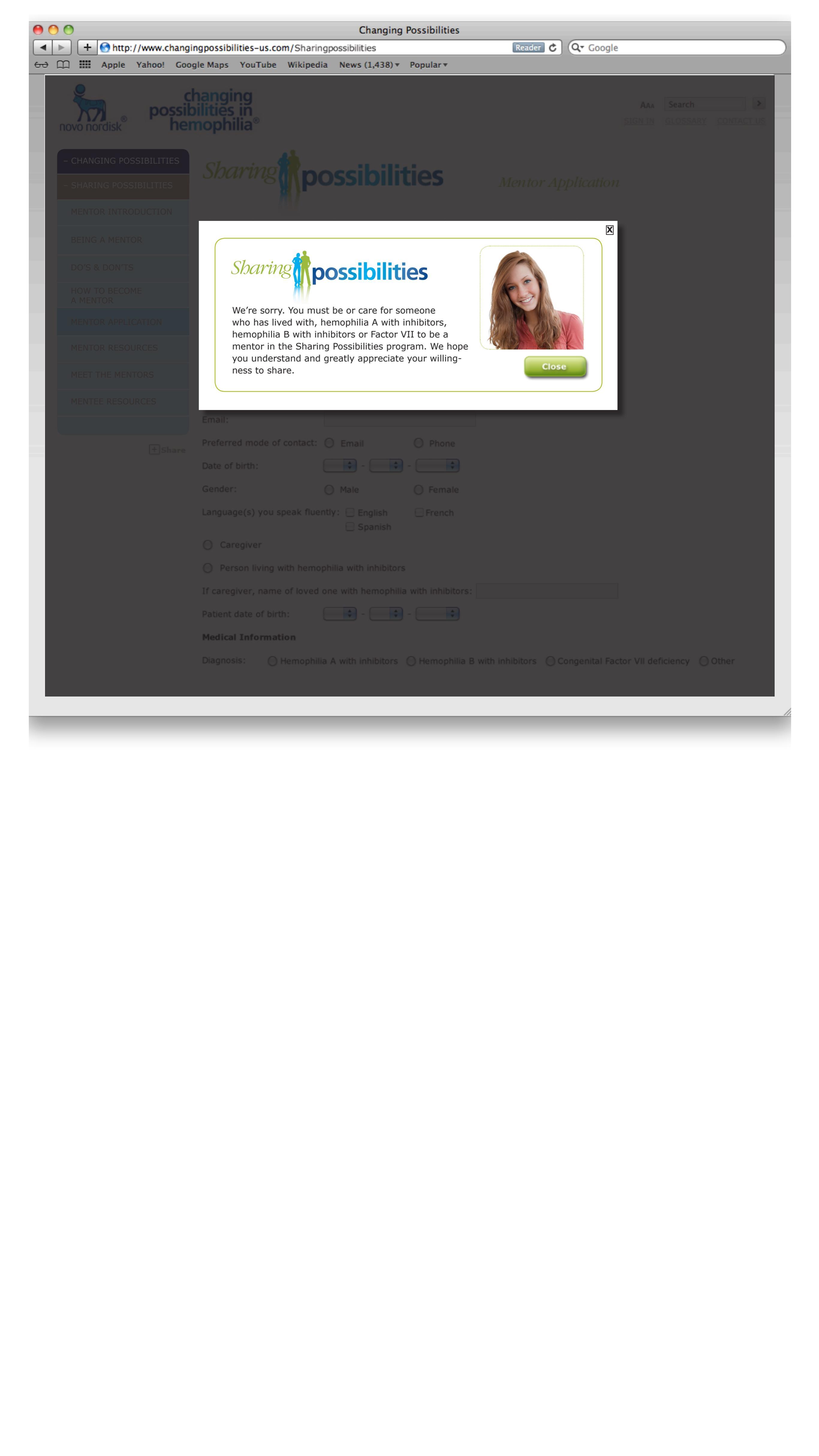

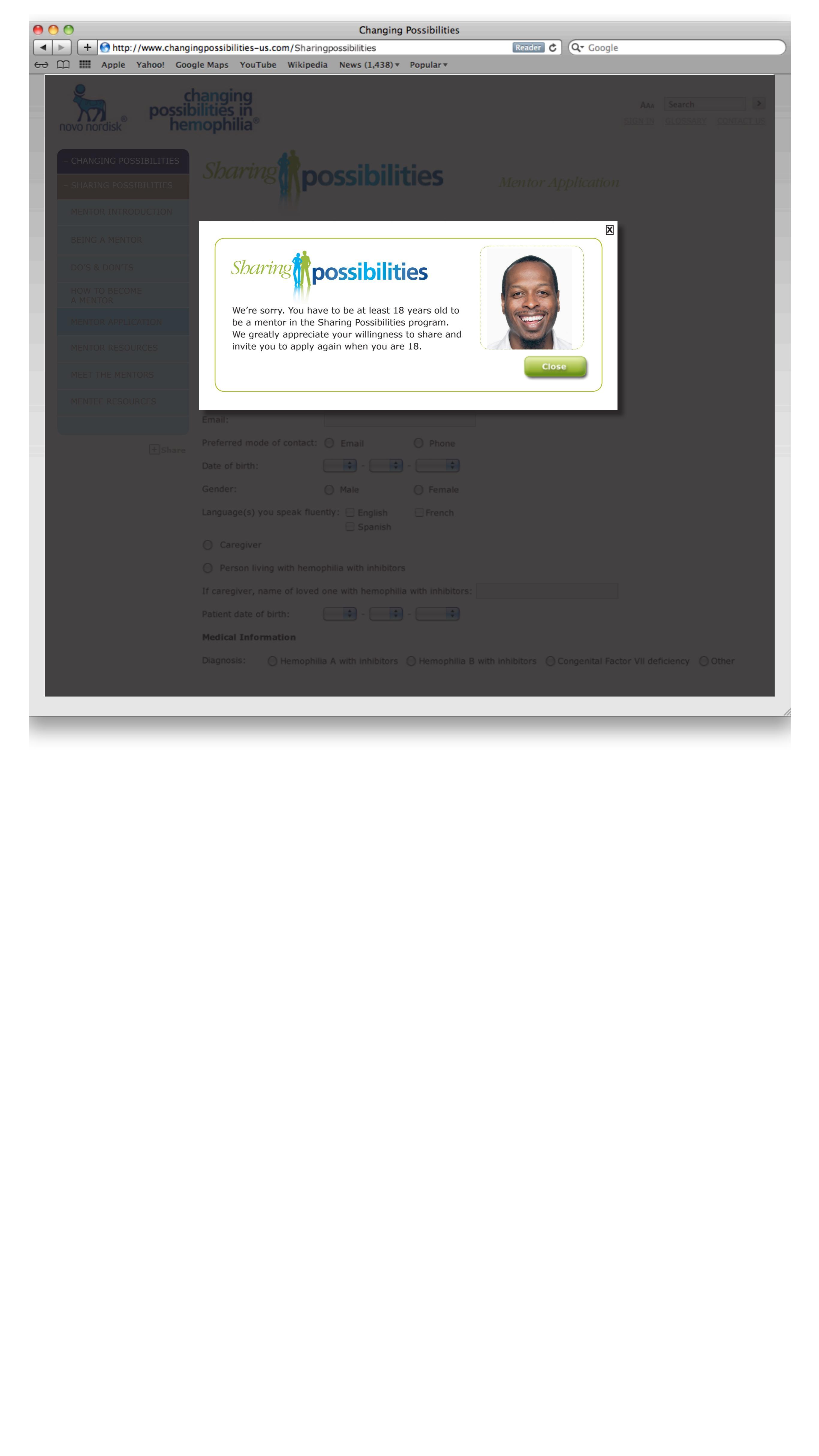

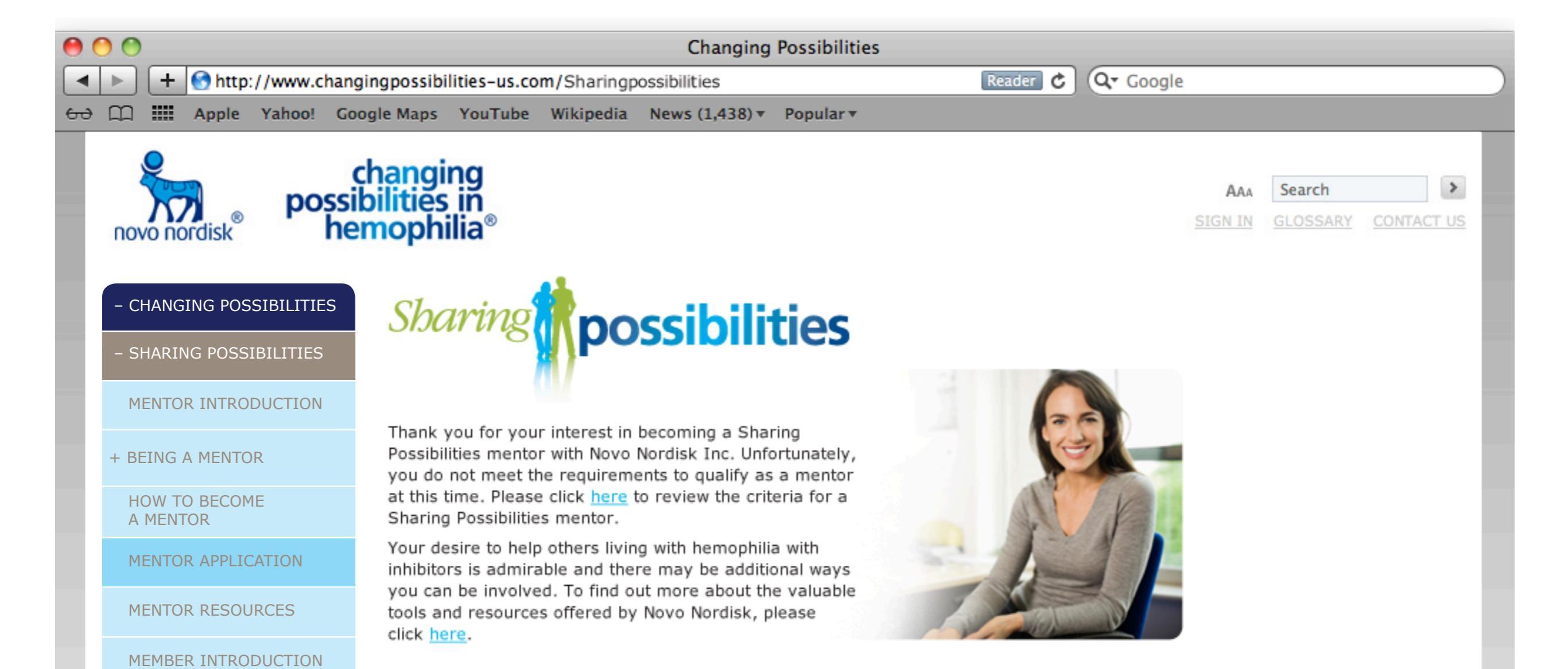

MEET THE MENTORS

MEMBER RESOURCES

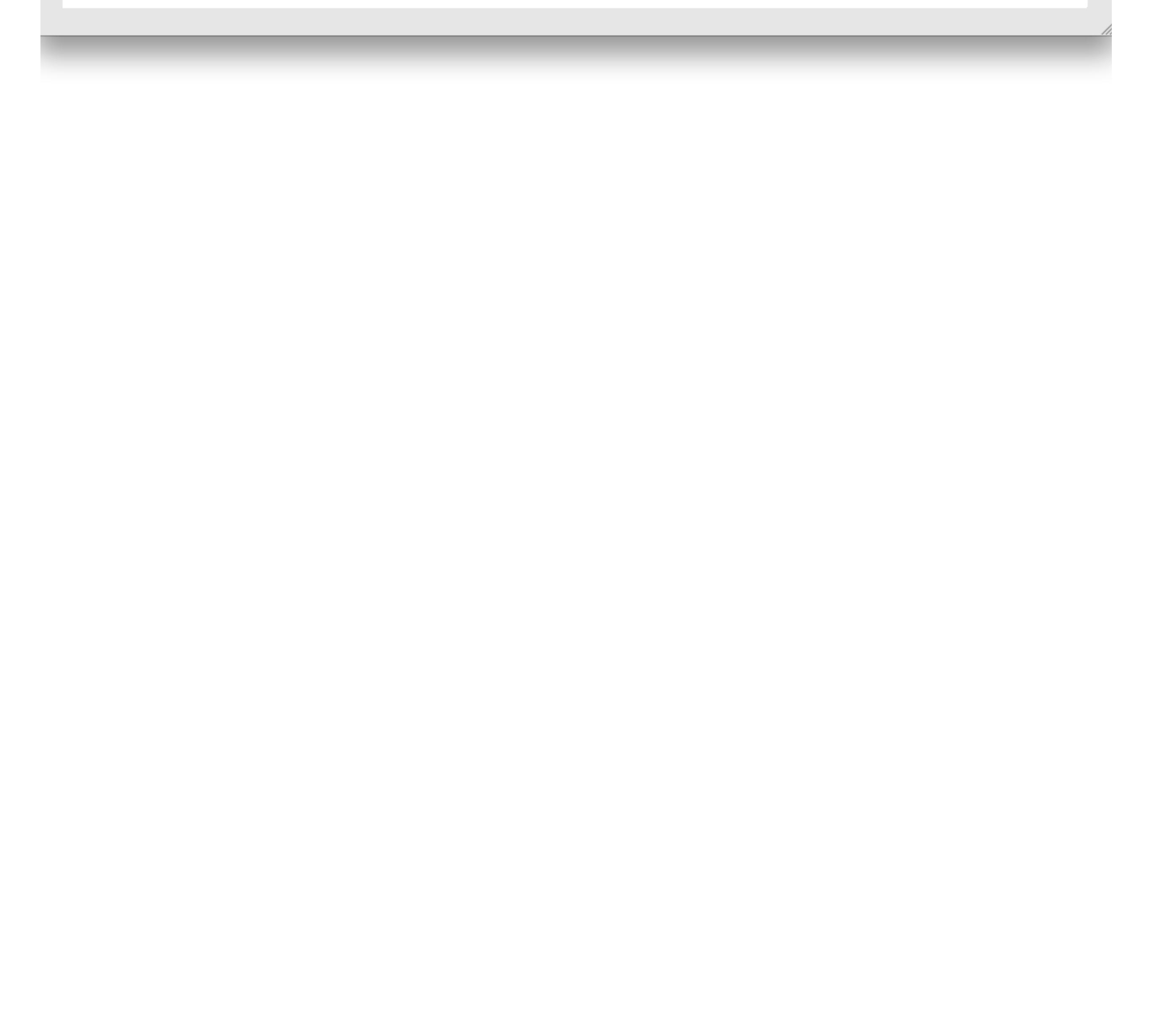

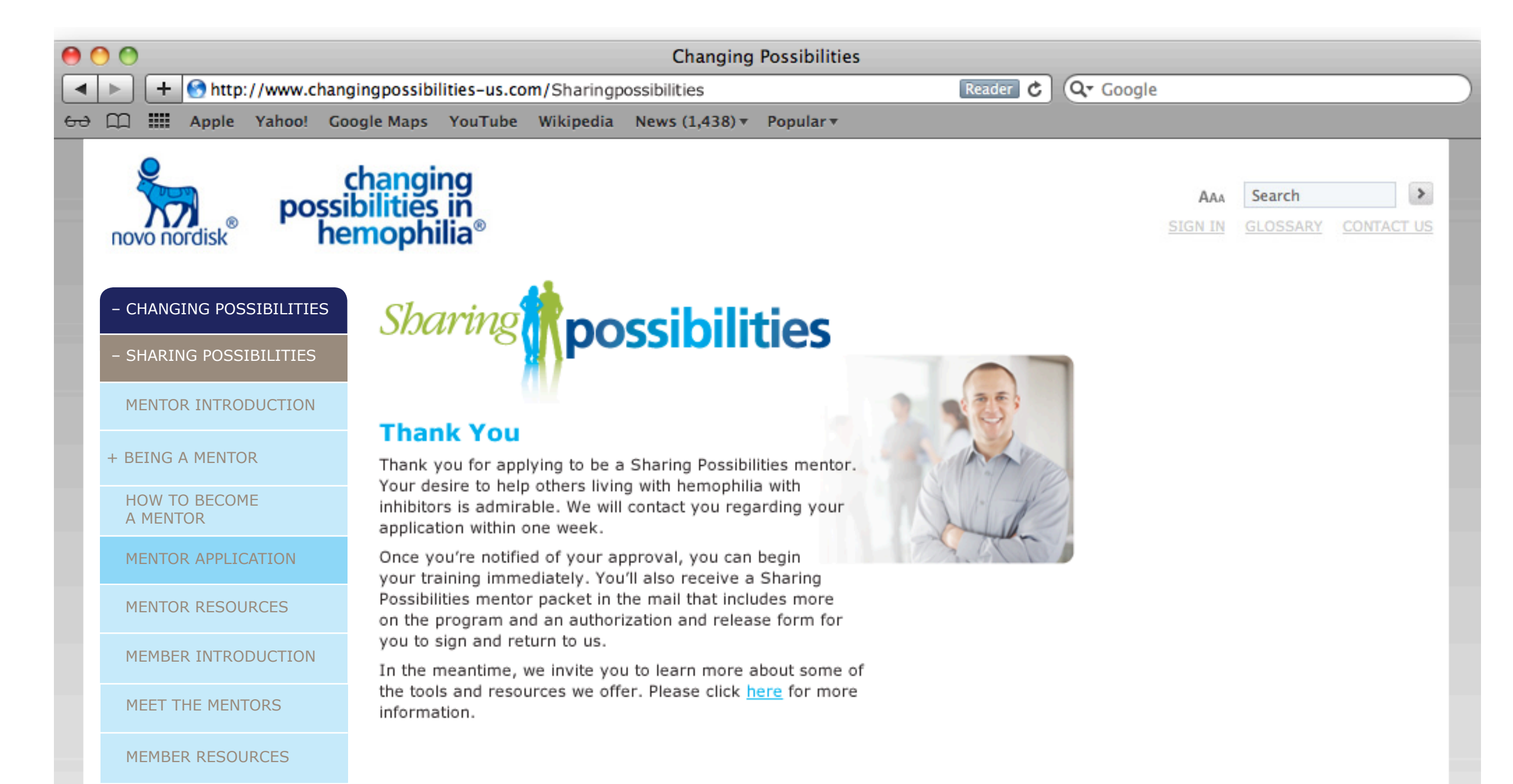

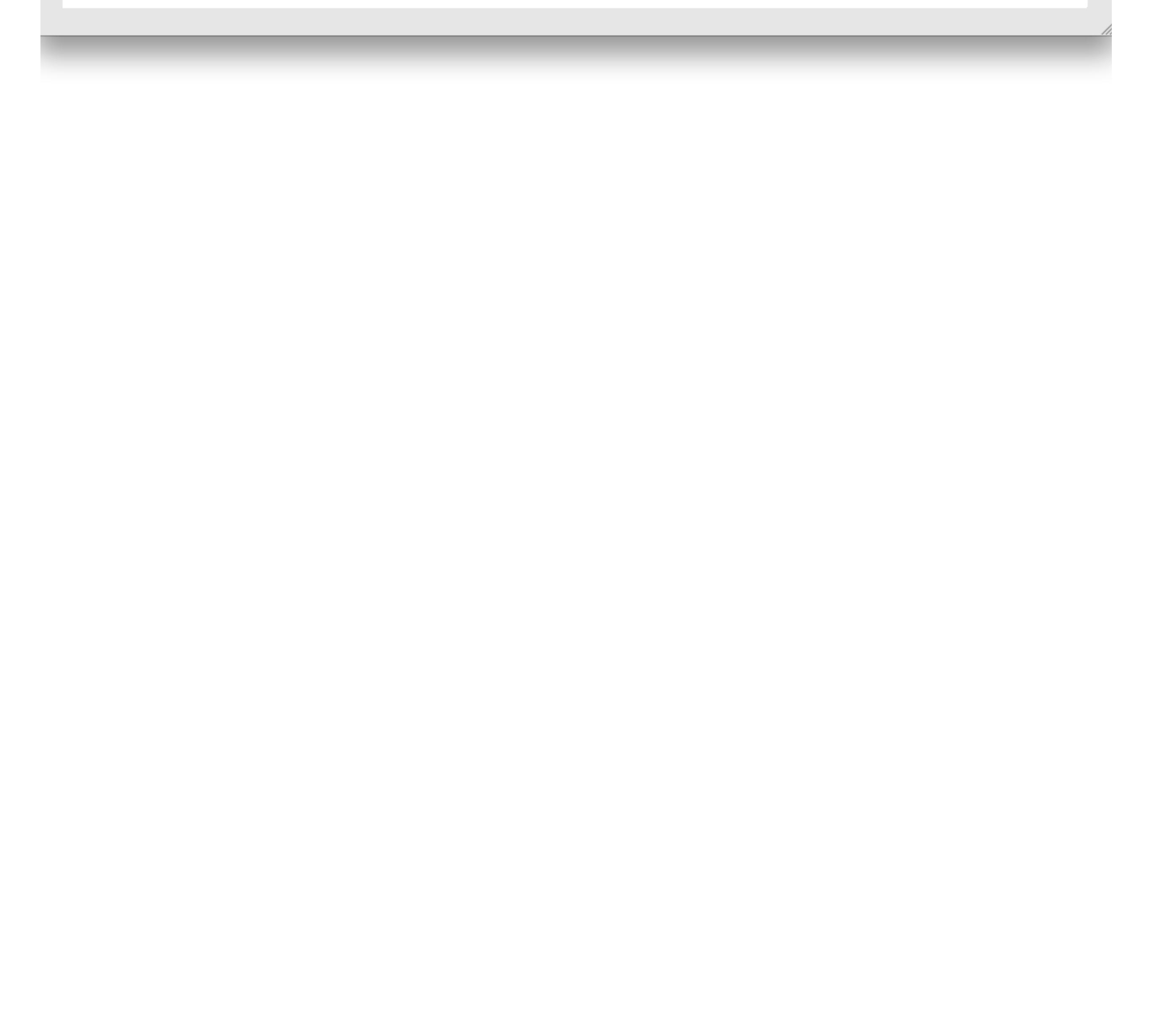

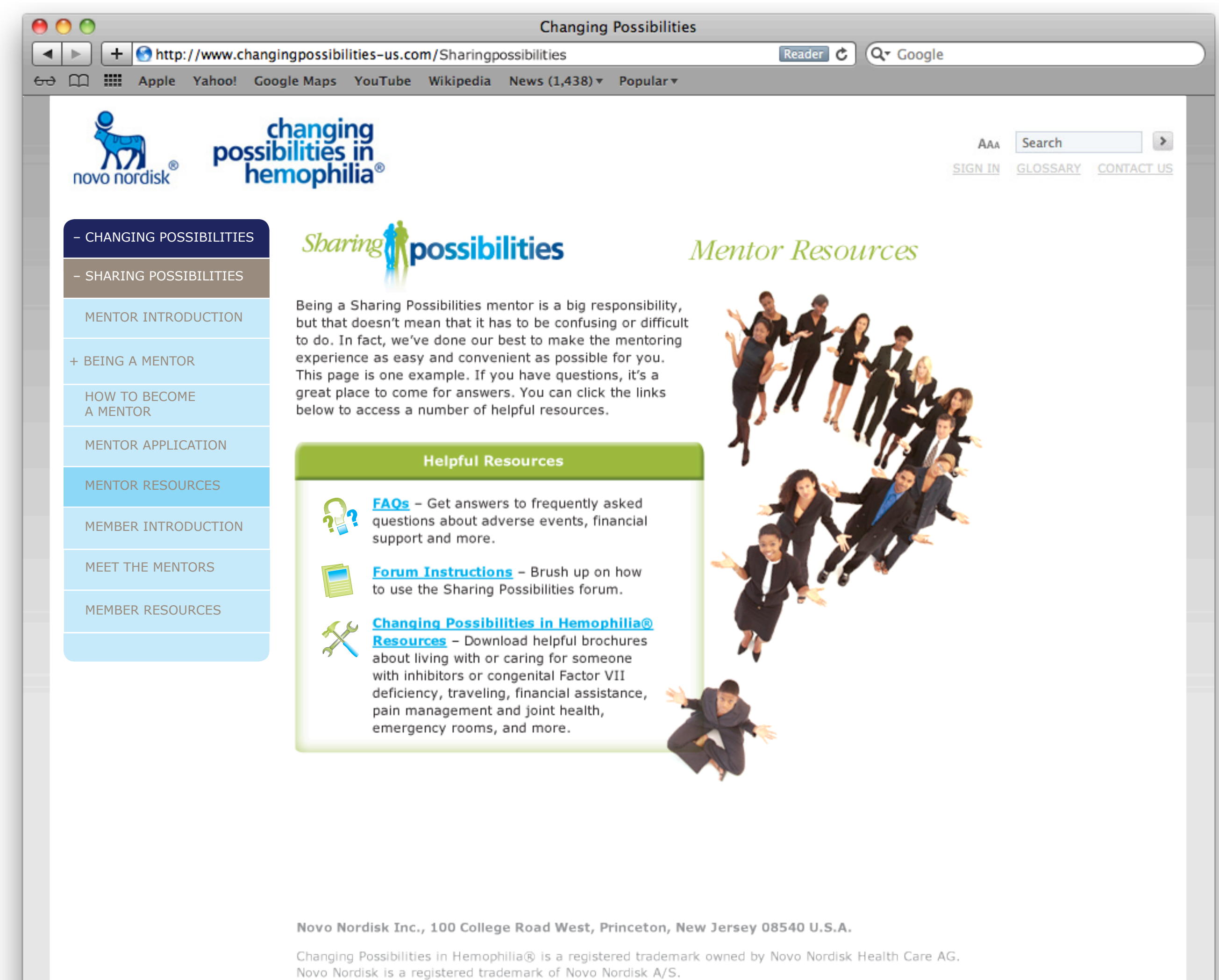

© 2011 Novo Nordisk 1011-00005650-1 December 2011

1

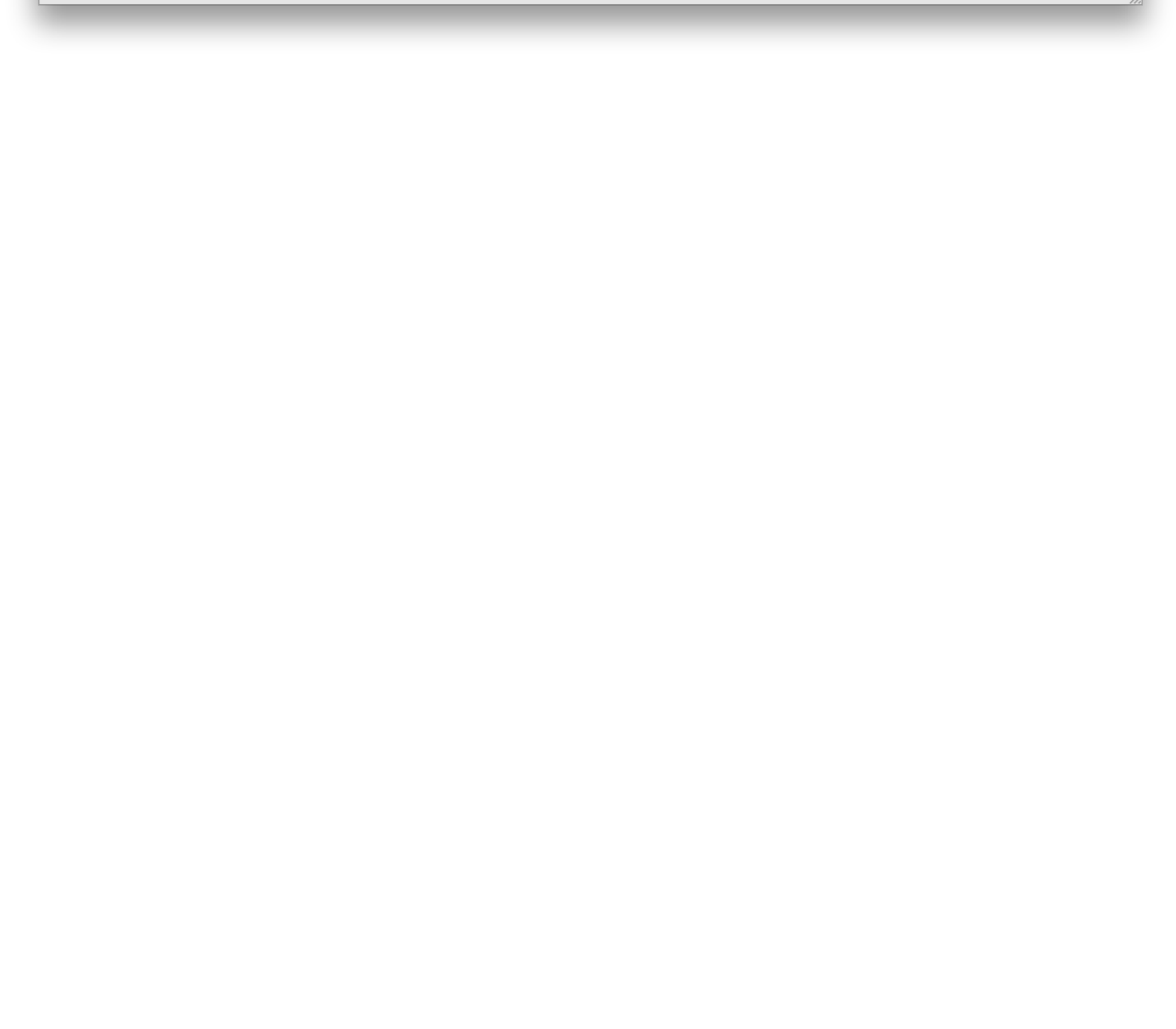

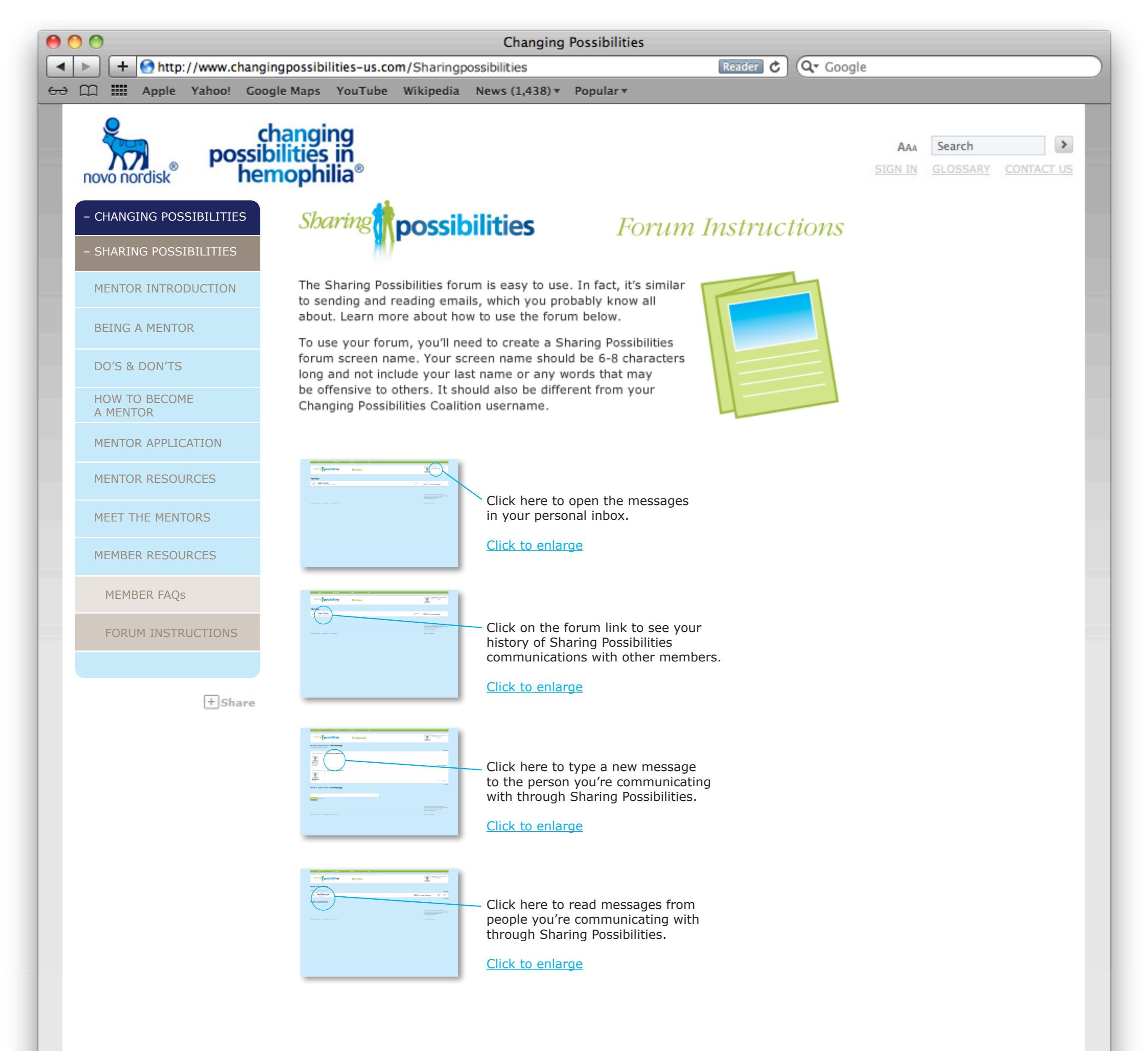

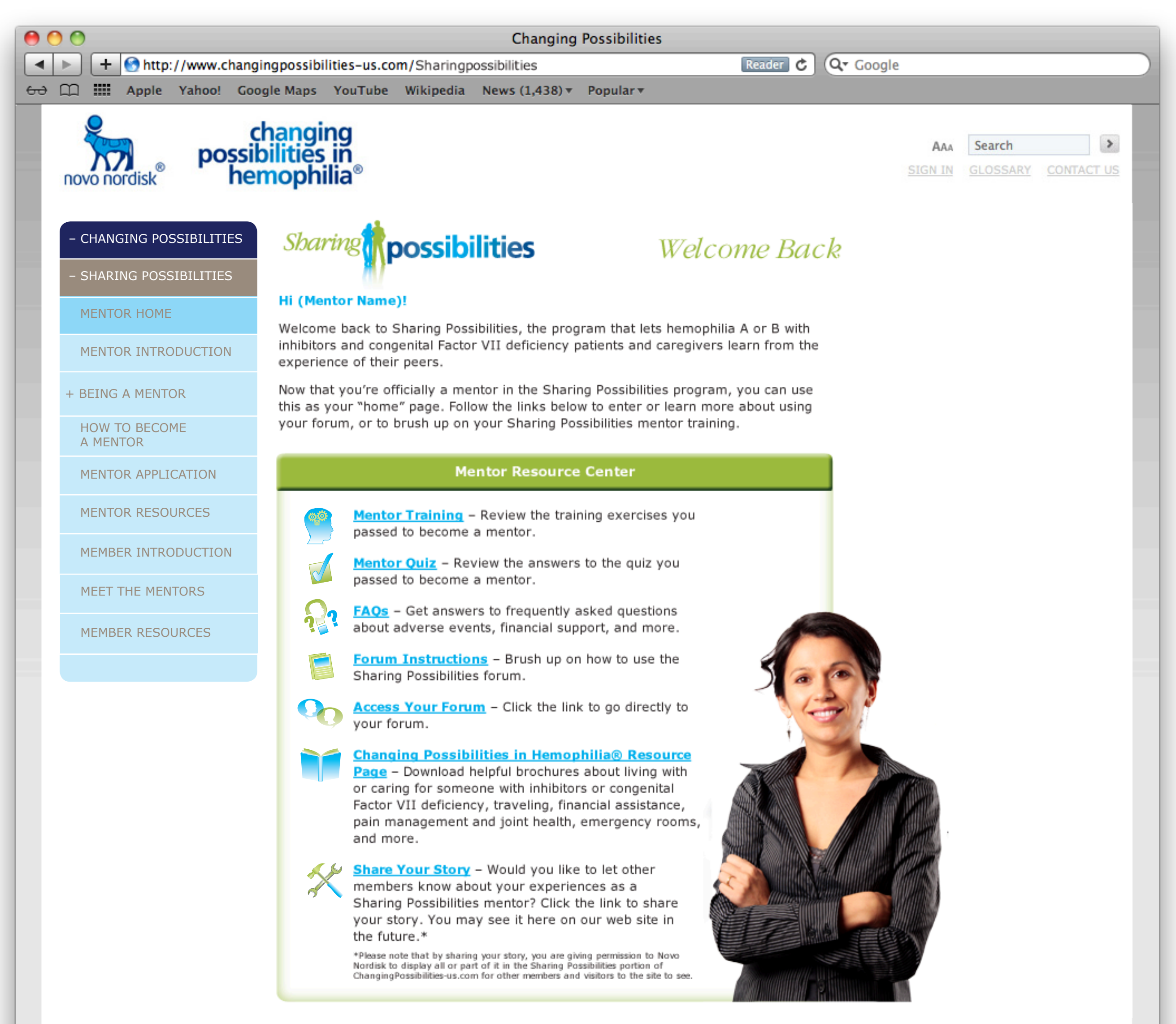

| 0  | 00           |                           |          |                            |                                                                                                    |                                                                                                    | Changing                                                                                                    | Possibilities                                                                                                    |                                             |               |
|----|--------------|---------------------------|----------|----------------------------|----------------------------------------------------------------------------------------------------|----------------------------------------------------------------------------------------------------|----------------------------------------------------------------------------------------------------|----------------------------------------------------------------------------------------------------|---------------------------------------------|---------------|
|    |              | + 🕙 http:                 | ://www.c | hangingpos                 | sibilities-us.co                                                                                                    | m/Sharingp                                                                                                    | ossibilities                                                                                                    | Reader C                                                                                                    | Q• Google                                   | $\mathcal{D}$ |
| 60 |              | Apple                     | Yahoo!   | Google Ma                  | ps YouTube                                                                                                    | Wikipedia                                                                                                    | News (1,438) *                                                                                                    | Popular *                                                                                                    |                                             |               |
|    | novo         | nordisk®                  | ро       | chan<br>ssibiliti<br>hemop | ging<br>es in<br>philia®                                                                                                    |                                                                                                    |                                                                                                    |                                                                                                    | AAA Search ><br>SIGN IN GLOSSARY CONTACT US |               |
|    | - CH<br>- SH | ianging po<br>Iaring pos: | SSIBILIT | ies S                      | baring                                                                                                    | possik                                                                                                    | oilities                                                                                                    | Mentor Communication<br>Training Quiz                                                                                                    | S                                           |               |
|    | ME           | ENTOR INTRO               | ODUCTIO  | N                          | ease complete                                                                                                    | the followin                                                                                                    | ng based on the i                                                                                                    | information presented in the                                                                                                    |                                             |               |
|    | – BE         | ING A MENT                | OR       | S<br>qi                    | haring Possibili<br>uestions to den                                                                                                    | ties mentor<br>nonstrate yo                                                                                                    | communications<br>our successful un                                                                                                    | training. Read and answer all<br>iderstanding of the guidelines that                                                                                                    |                                             |               |
|    | HC           | OW TO BECO                | ME       | r                          | ust be followed                                                                                                    | d by all men                                                                                                    | itors as part of th                                                                                                    | he Sharing Possibilities program.                                                                                                    |                                             |               |
|    | ME           | ENTOR APPLI               | ICATION  | N                          | ame:                                                                                                    |                                                                                                    |                                                                                                    |                                                                                                    |                                             |               |
|    | ME           | ENTOR RESO                | URCES    | S                          | ection 1 of 2<br>lease be sure                                                                                                    | to comple                                                                                                    | ete each sectio                                                                                                    | on before you submit.                                                                                                    |                                             |               |
|    | M            | 1ENTOR QUI                | Z        | Ŧ                          | Please read e                                                                                                    | ach statem                                                                                                    | ent and select                                                                                                    | TRUE or FALSE.                                                                                                    |                                             |               |
|    | ME           |                           | ODUCTIO  | N                          | 1. A goal of th                                                                                                    | e Sharing P                                                                                                    | ossibilities progr                                                                                                    | am is to establish a basic support                                                                                                    |                                             |               |
|    | ME           | EET THE MEN               | NTORS    |                            | network wir<br>patients an                                                                                                    | thin the her<br>d caregivers                                                                                                    | nophilia inhibitor<br>s with peers who                                                                                                    | community that helps to connect<br>living with hemophilia with inhibitors.                                                                                                    |                                             |               |
|    | ME           | EMBER RESO                | URCES    |                            | TRUE                                                                                                    | O FALSE                                                                                                    | ossibilities progr                                                                                                    | am is to belo anyone who wants to                                                                                                    |                                             |               |
|    |              |                           |          |                            | meet other                                                                                                    | people with                                                                                                    | hemophilia and                                                                                                    | make new friends.                                                                                                    |                                             |               |
|    |              |                           | +s       | are                        | <ul> <li>TRUE</li> <li>Sharing Poshemophilia<br/>Possibilities</li> <li>TRUE</li> <li>TRUE</li> <li>TRUE</li> <li>Mentors ag<br/>caregivers</li> <li>TRUE</li> <li>Mentors sharing Posharing Posha</li></ul> | <ul> <li>FALSE</li> <li>ssibilities me<br/>product ma<br/>program.</li> <li>FALSE</li> <li>Possibilitie</li> <li>FALSE</li> <li>ree to share<br/>who have join</li> <li>FALSE</li> <li>ould response</li> <li>FALSE</li> <li>ould response</li> <li>FALSE</li> <li>ould response</li> <li>FALSE</li> <li>ould response</li> <li>FALSE</li> <li>sonly allower</li> <li>FALSE</li> <li>sonly allower</li> <li>FALSE</li> <li>sonly allower</li> <li>FALSE</li> <li>sonly allower</li> <li>FALSE</li> <li>sonly allower</li> <li>FALSE</li> <li>sonly allower</li> <li>FALSE</li> <li>sonly allower</li> <li>FALSE</li> <li>sonly allower</li> <li>FALSE</li> <li>sonly allower</li> <li>FALSE</li> </ul>                                                                                                    | entors are volunt<br>nufacturer that of<br>es forum is a cha<br>e their experience<br>bined the Sharing<br>d to a request fo<br>embers within 72<br>ed to contact the<br>d of his or her vo<br>ogram members<br>h each other, su | teers with Novo Nordisk, Inc., the<br>created and manages the Sharing<br>t board for people with hemophilia.<br>es honestly with other patients or<br>g Possibilities program.<br>r contact or communications from<br>2 hours whenever possible.<br>Sharing Possibilities program<br>olunteer commitment.<br>are encouraged to share personal<br>ch as addresses, telephone numbers, |                                             |               |
|    |              |                           |          |                            | Associated<br>TRUE<br>Novo Nordisk 3<br>Changing Possib<br>Novo Nordisk is<br>2011 Novo No                                                                                                    | The use of FALSE of FALSE of FALSE of FALSE of FALSE of the second second secon | ollege Road Wes<br>trademark of No<br>011-00005650-1                                                                                                    | oduct.<br>Continue<br>at, Princeton, New Jersey 08540 U.S.<br>gistered trademark owned by Novo Nordi<br>vo Nordisk A/S.<br>December 2011                                                                                                    | <b>A.</b><br>Isk Health Care AG.            |               |

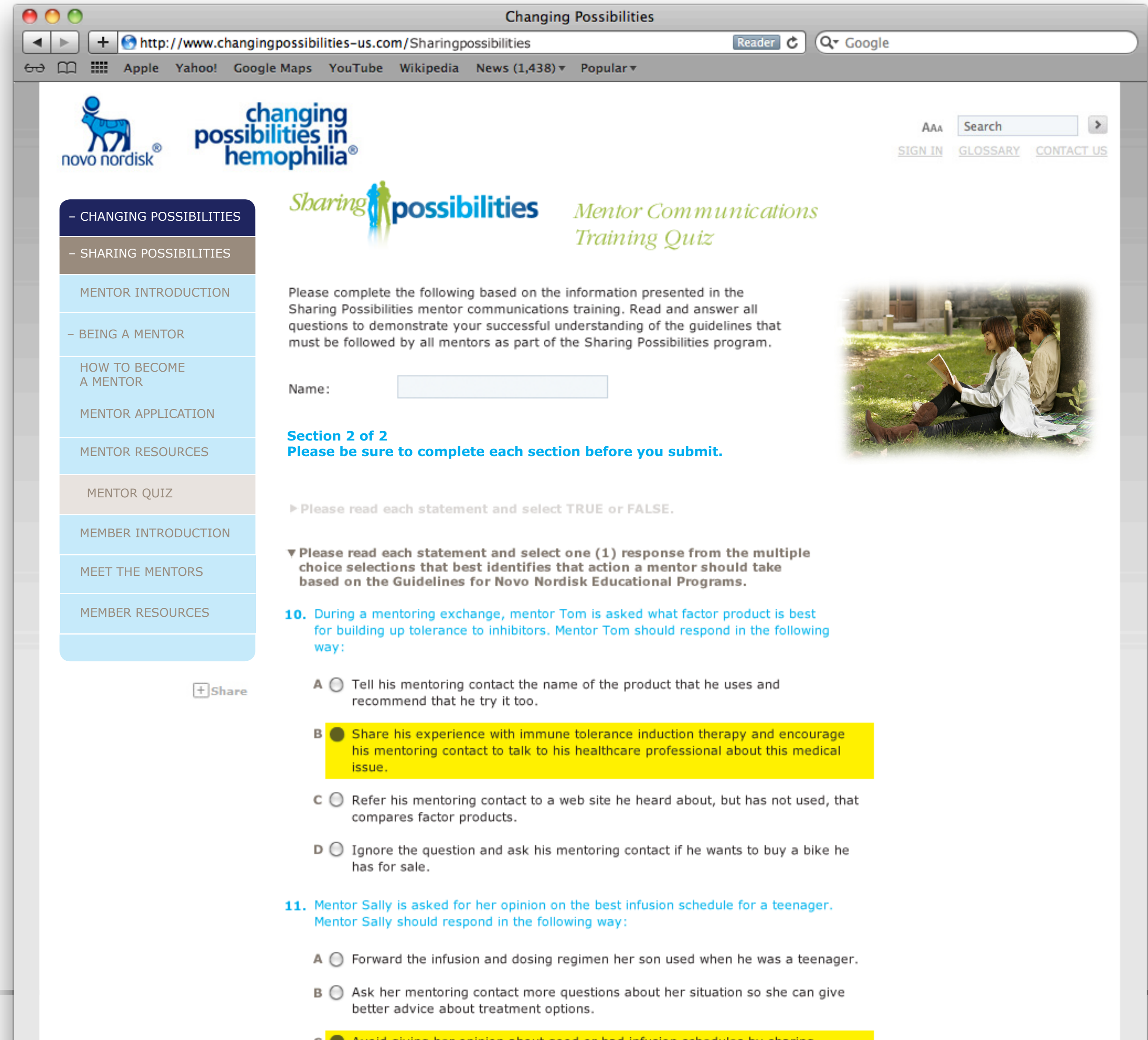

- C Avoid giving her opinion about good or bad infusion schedules by sharing experiences she had with her own teenager; encourage her mentoring contact to talk to her doctor.
- D O Provide the mentoring contact's information to her neighbor so they can talk about gardening.
- 12. Mentor JoAnne is talking to her mentoring contact Ashley about how difficult emergency hospital visits can be. What would be valuable for mentor JoAnne to share in that conversation?
  - A O Provide a list of hospitals in Ashley's state that mentor JoAnne heard have good emergency room physicians, although she does not know any of them directly.
  - B O Complain about poor healthcare services for people living with hemophilia with inhibitors.
  - C O Tell Ashley she should take better care of her son so that they can avoid visits to the ER.
  - D Talk to Ashley about her own ER experiences and share some tips she has used over the years to make the trips less stressful.
- 13. In a Sharing Possibilities communications, mentor Matt learns that Dan has started having headaches and mentioned it might have something to do with his bypassing agent. What should mentor Matt do with this information?
  - A 🔘 Ignore it.
  - B O Encourage Dan to take aspirin for his headaches.
  - C Explain to Dan that he should talk to his doctor about his headaches to make sure that he is not having and adverse event or reaction to his hemophilia treatments; provide Dan with a link to the FDA MedWatch web site.
  - D O Contact the FDA and fill out an adverse event report for Dan.
- 14. A Sharing Possibilities member is complaining about constant bleeds in his knees from walking around campus. What would be an appropriate response by a mentor?

  - B O "That is too bad. You should quit school and change your treatment regimen."
  - C O "That is really unusual. Do you want me to talk to my doctor to see what he recommends that might help you?"
  - D O "Don't worry about the bleeds. They will stop after a while."

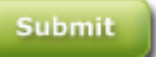

Thank you for completing this quiz and for continued interest in serving as a Sharing Possibilities mentor. Please call 1-800-XXX-XXX if you have any

## additional questions.

The content of this communication is to provide information regarding the Sharing Possibilities program and is not intended to represent or imply medical advice. Please consult a physician with any medical issues or concerns. This information was sent to you by Novo Nordisk.

If you do not want to be included in future mailings or communications from Novo Nordisk about the Sharing Possibilities program, please call 1-800-XXX-XXXX or send a brief note with your name and address to Novo Nordisk at 100 College Road West, Princeton, New Jersey 08540.

#### Novo Nordisk Inc., 100 College Road West, Princeton, New Jersey 08540 U.S.A.

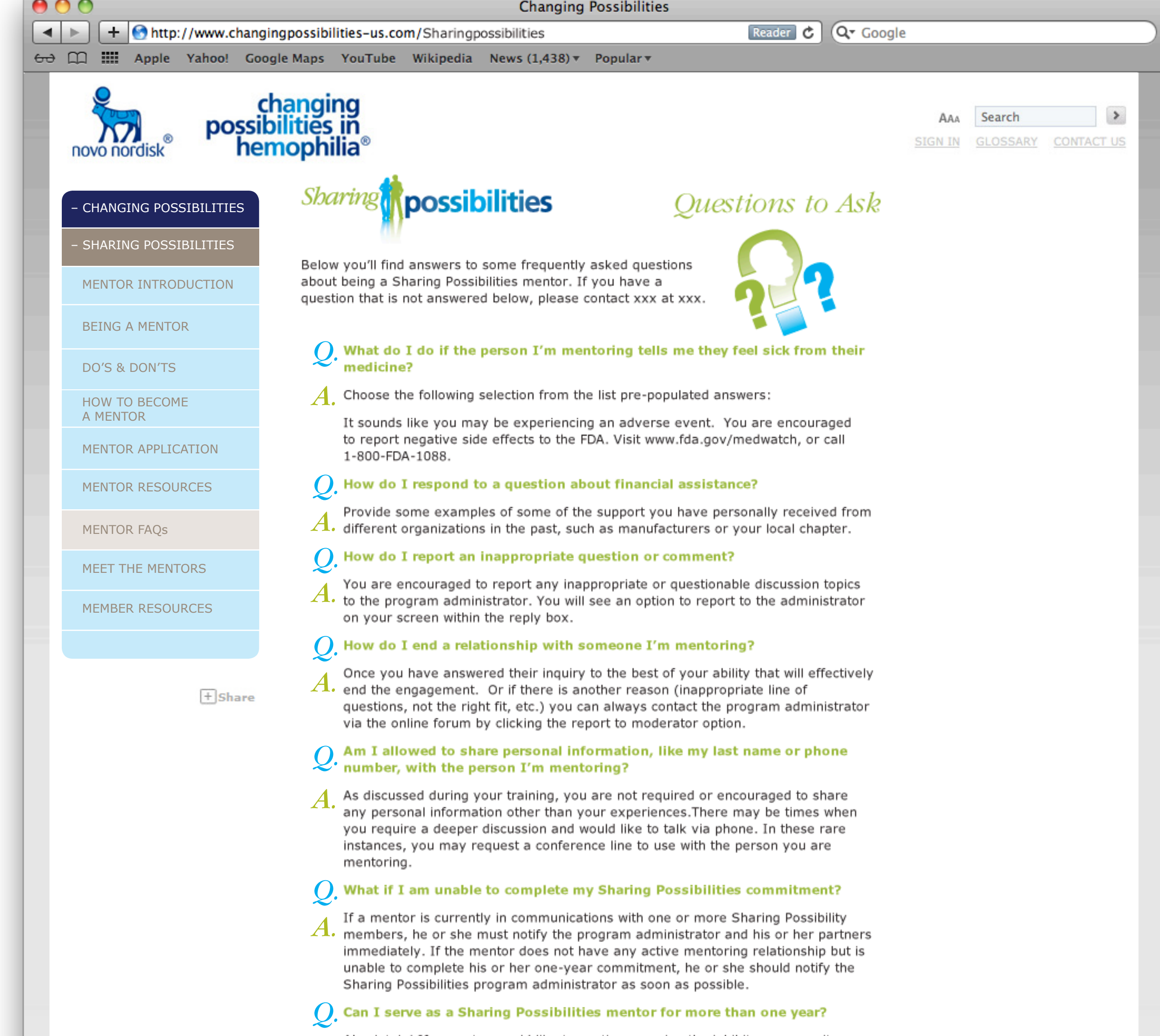

00

Absolutely! If a mentor would like to continue serving the inhibitor community A. through his or her service with this program, he or she can contact the Sharing Possibilities program administrator.

#### Will I get paid for being a Sharing Possibilities mentor?

No, being a Sharing Possibilities mentor is a volunteer role. No compensation Is provided to individuals for the time they devote to others in the inhibitor community as part of this program.

#### Can I update my profile or picture on the web site?

The information in the mentor profile provides a simple sketch of the mentor A and his or her experiences with hemophilia and inhibitors. It is not meant to be a biography or current status summary. Updates are typically not required to profiles, but they are reviewed annually by the program administrator.

#### Are there other ways to get involved in programs or projects sponsored by Novo Nordisk, Inc.?

Yes, there may be other ways that you can be involved as a volunteer in educational or promotional activities sponsored by Novo Nordisk, Inc. As part of the feedback form that is provided at the conclusion of your role in Sharing Possibilities, you can request that you be considered for future projects.

#### What if I do not hear back from my Sharing Possibilities member?

There are a number of reasons that might cause a delay in Sharing Possibilities A. exchanges:

- If the exchange you have had with your partner has been satisfied and the questions are answered, there may be no need further communications.
- If the exchange has extended beyond the 90-day session length, the mentorship has concluded and access to the Sharing Possibilities forum is restricted. Please contact the Sharing Possibilities program administrator to request another mentor relationship.
- If you were in an active conversation with your Sharing Possibilities member and it has been more than one week since the last communication, please contact the Sharing Possibilities program administrator at info@sharingpossibilities.com.

#### Can I forward or copy my Sharing Possibilities forum communications to my personal email?

No, to protect your privacy and that of your Sharing Possibilities member, all communication must be conducted through the Sharing Possibilities forum (or in rare instances via teleconference) and should not be copied or forwarded to anyone outside the program.

#### Can a Sharing Possibilities mentor communicate with the child of a Sharing Possibilities member?

If the Sharing Possibilities member who is the parent or caregiver of the child approves of the communication and allows the minor to use his or her Sharing Possibilities account, the Sharing Possibilities mentor can have a dialogue. It is the sole discretion of the parent or caregiver to permit and authorize this exchange.

#### How do I know when my Sharing Possibilities relationship is over?

Each mentor relationship is limited to 90-day, but the exact length of a relationship is determined by the mentor and the program member within that time frame. Questions and guidance could be shared over a week or two, or over several months; every experience is different. At the end of the 90-day session, both participants will receive an evaluation and feedback request from the program. After that time, the communication link in the Sharing Possibilities forum will end and communication through the program will not be possible unless a new mentor request is received.

#### What if the mentor and his or her Sharing Possibilities member want to continue the mentoring relationship beyond 90 days?

The intent of the Sharing Possibilities program is to help individuals share some particular challenges with mentors who have had experience with similar situations. These can typically be addressed in a few electronic exchanges or conversations. If both the mentor and the Sharing Possibilities member want to continue the relationship beyond the 90 days, the person being mentored must use the select a mentor process on the web site again.

#### Novo Nordisk Inc., 100 College Road West, Princeton, New Jersey 08540 U.S.A.

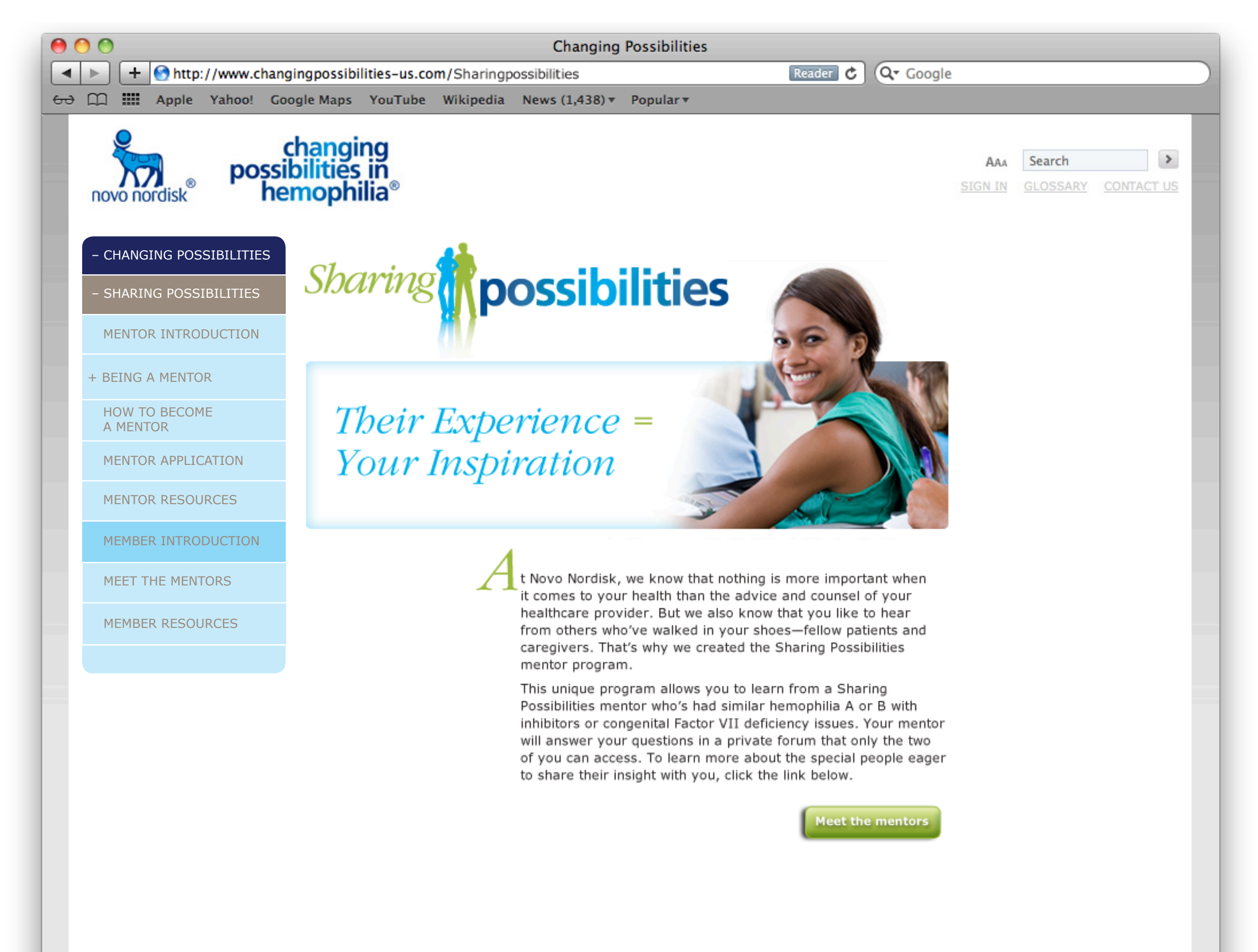

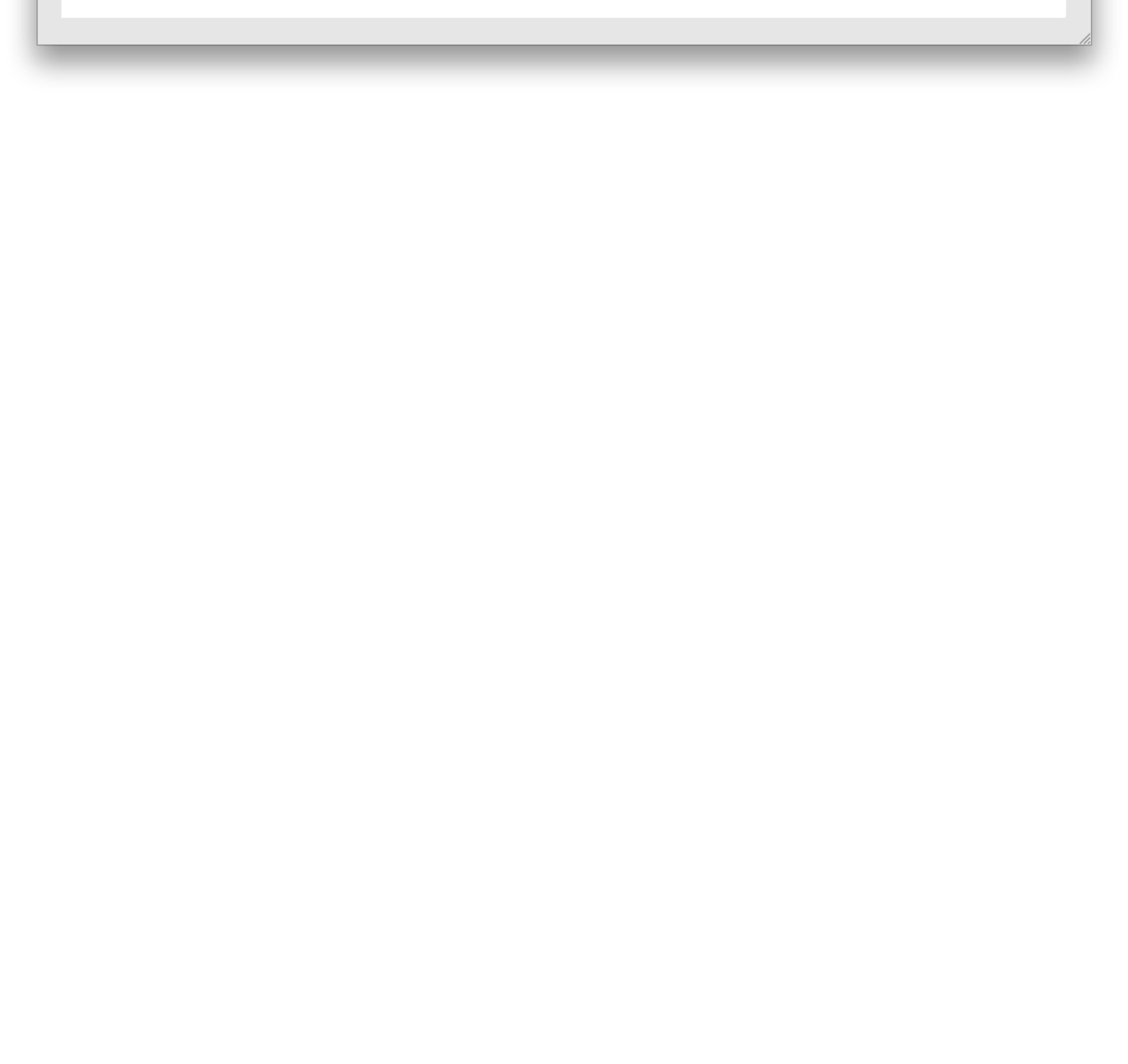

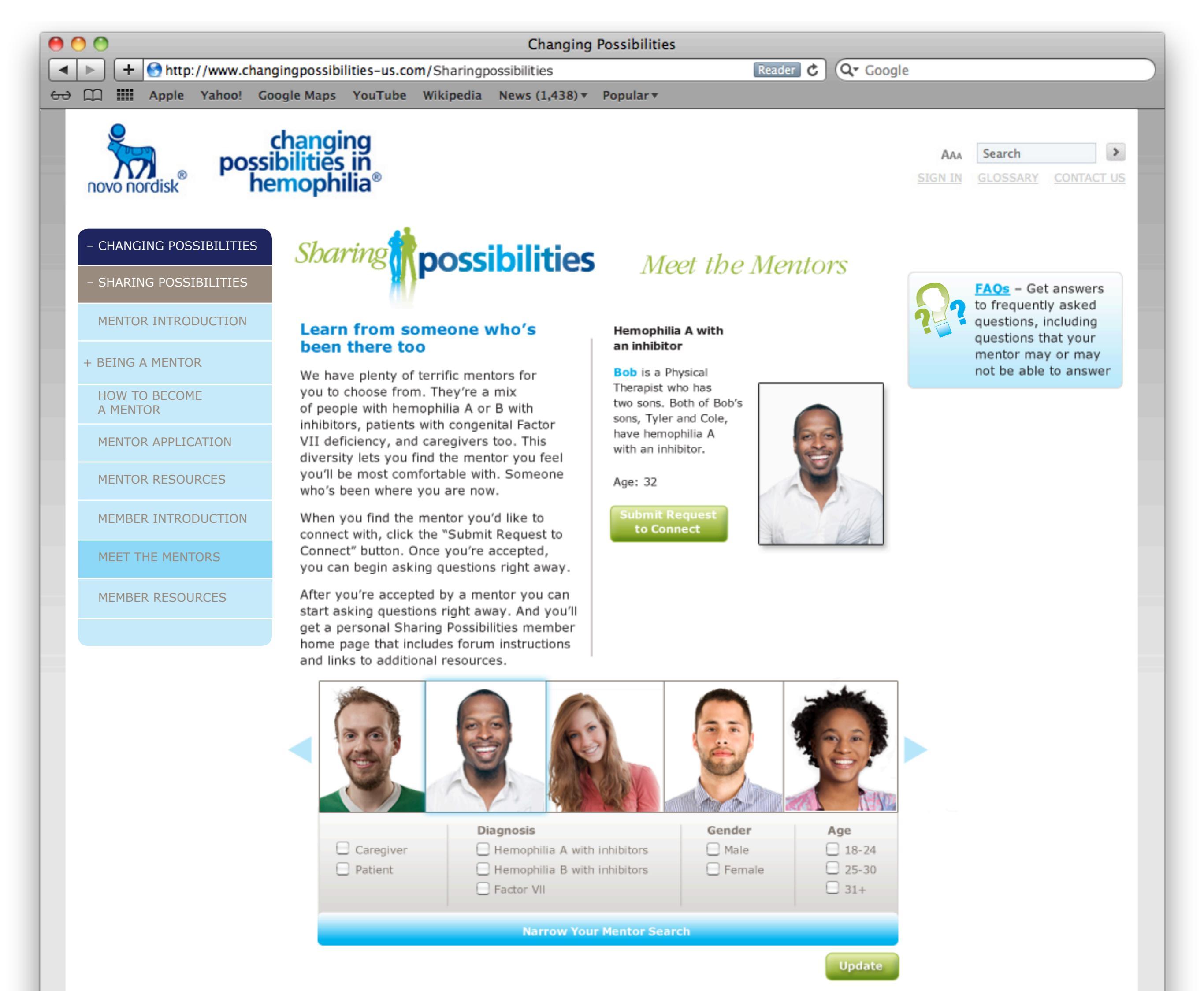

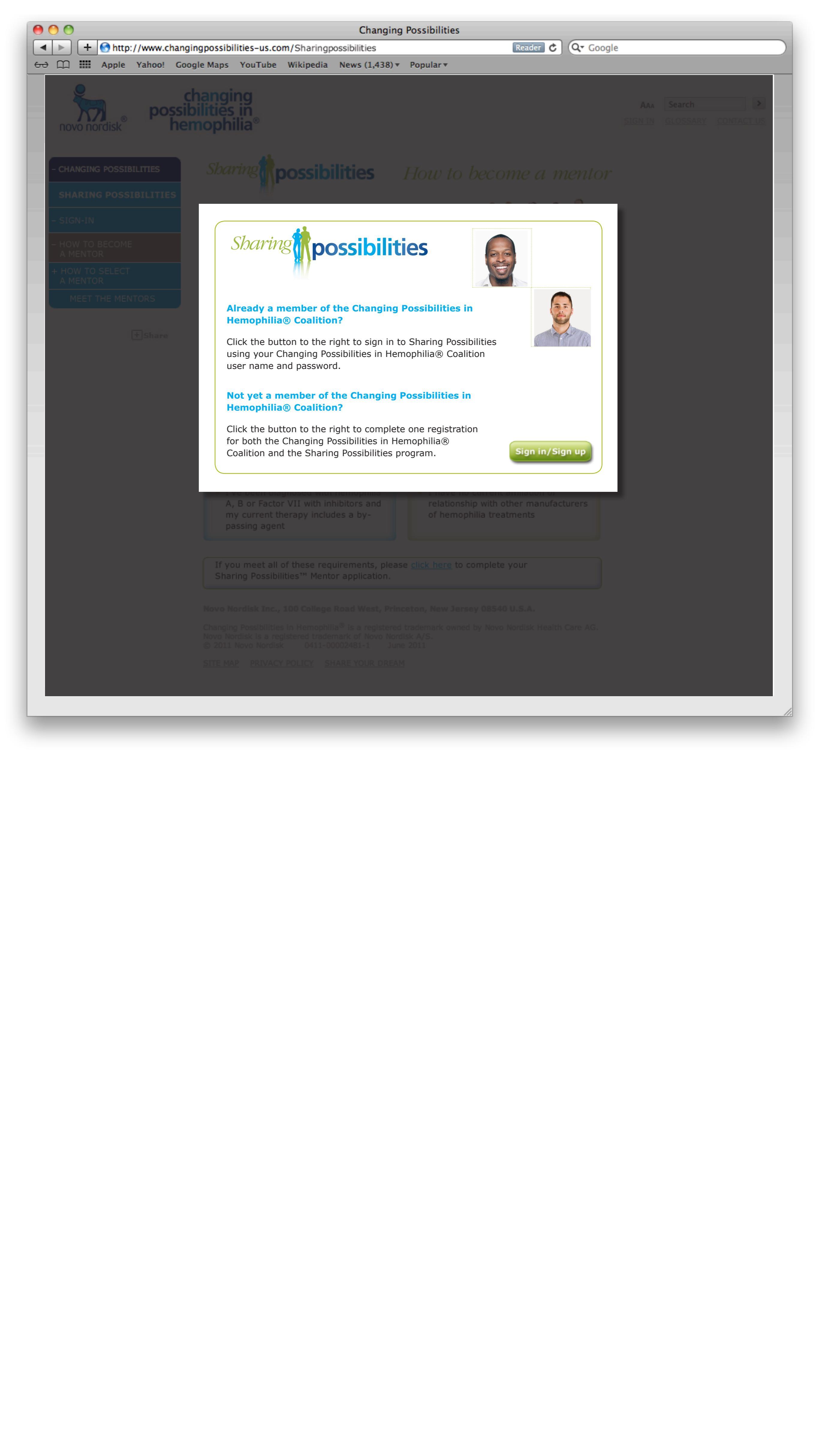

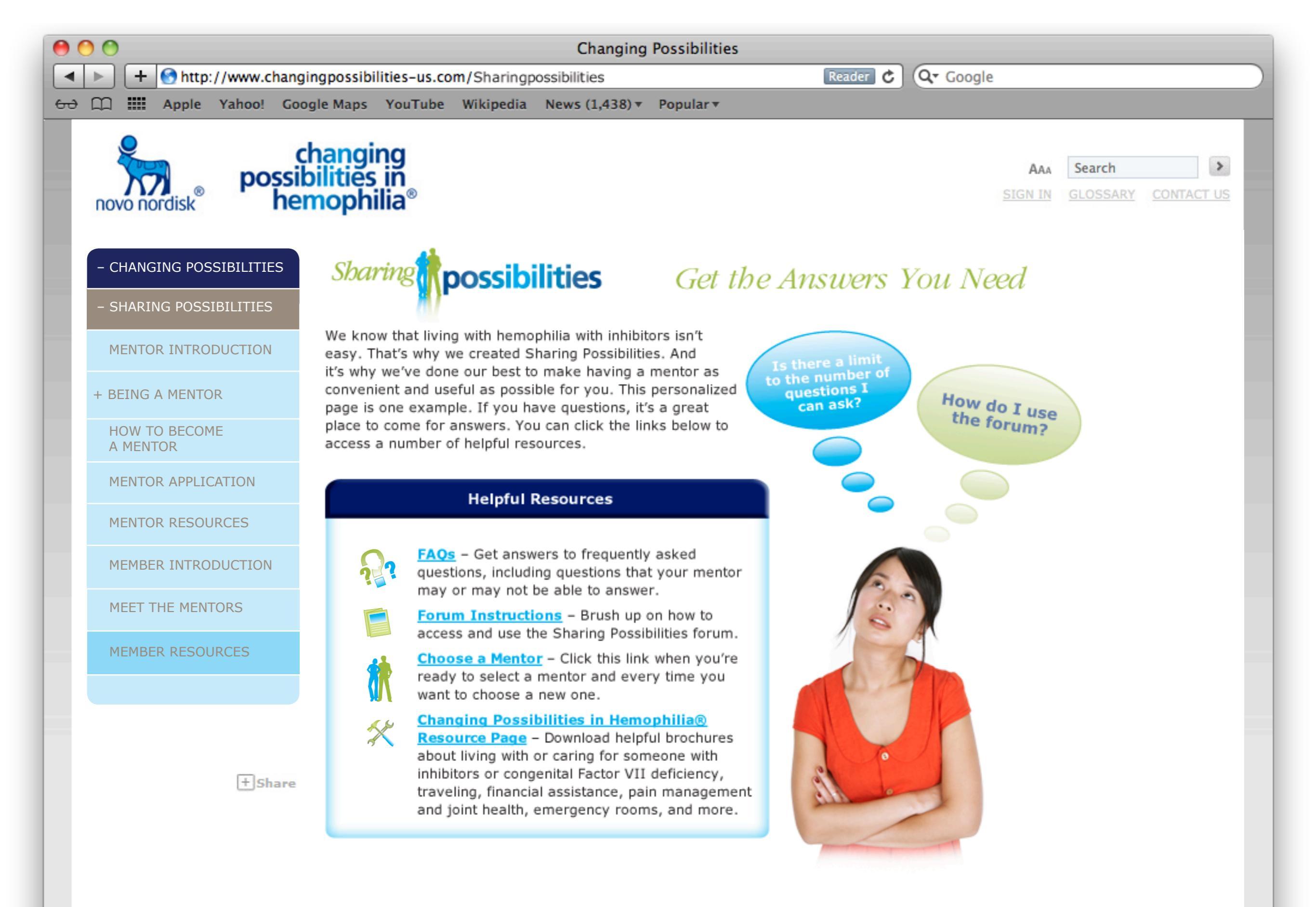

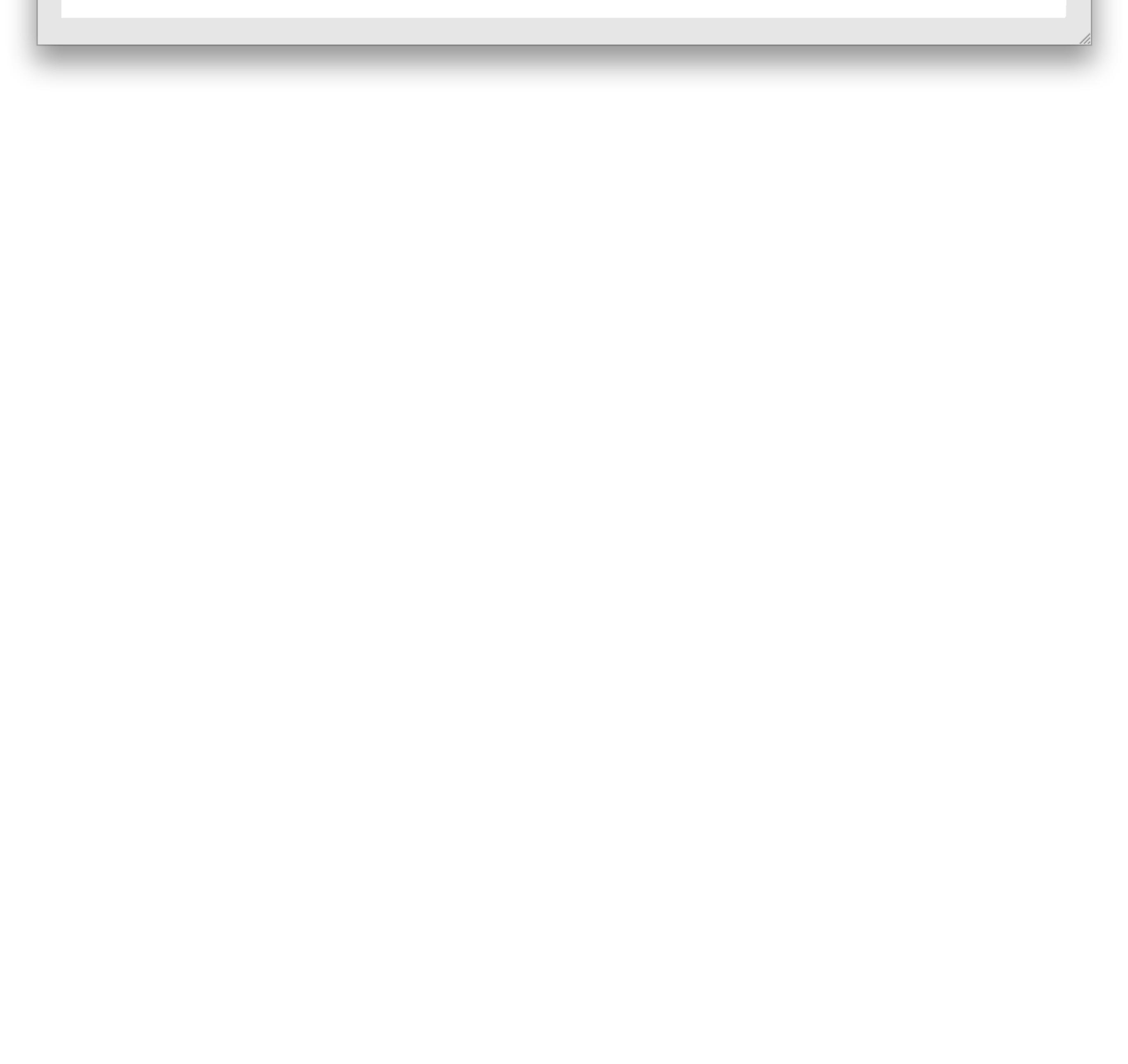

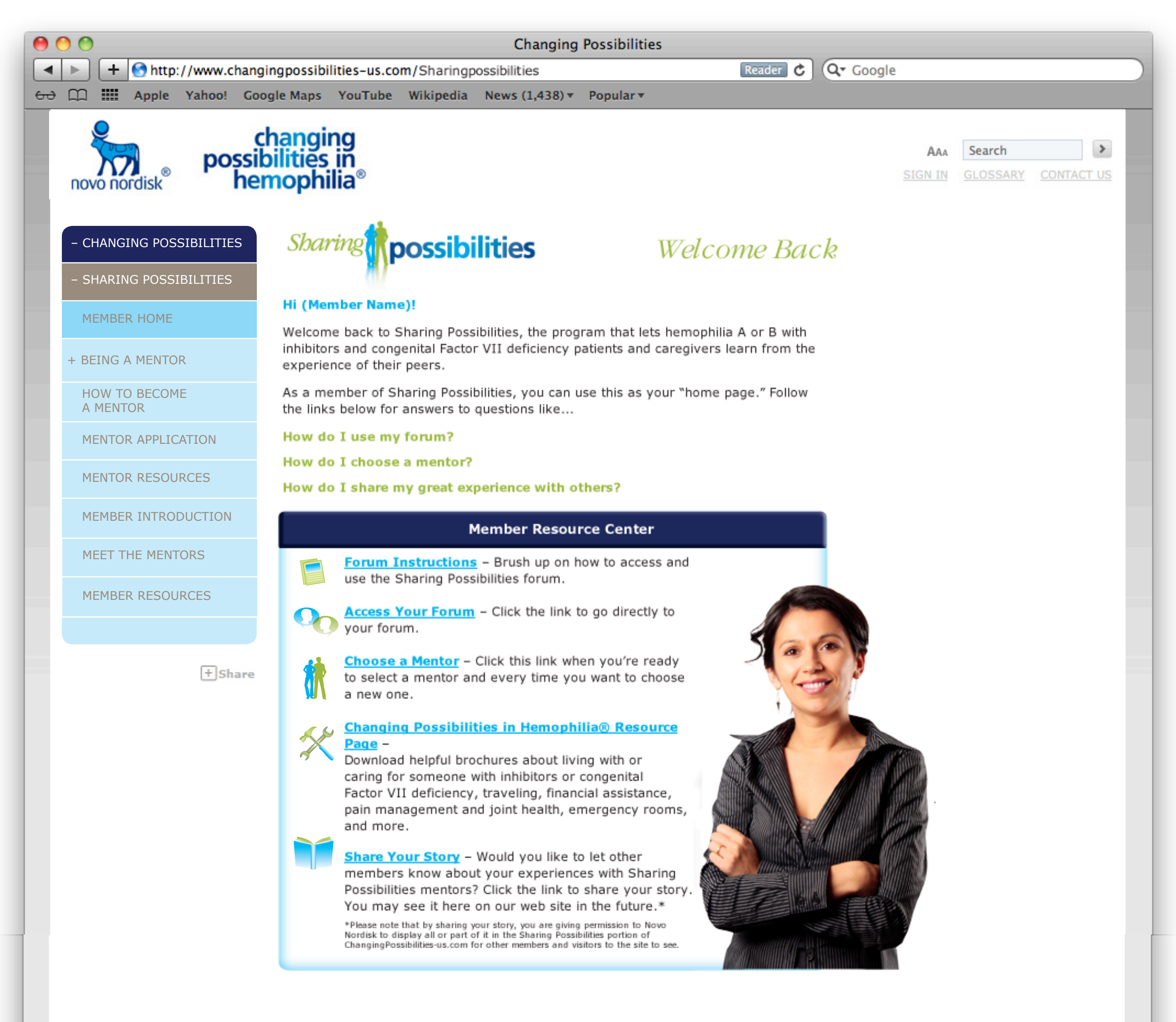

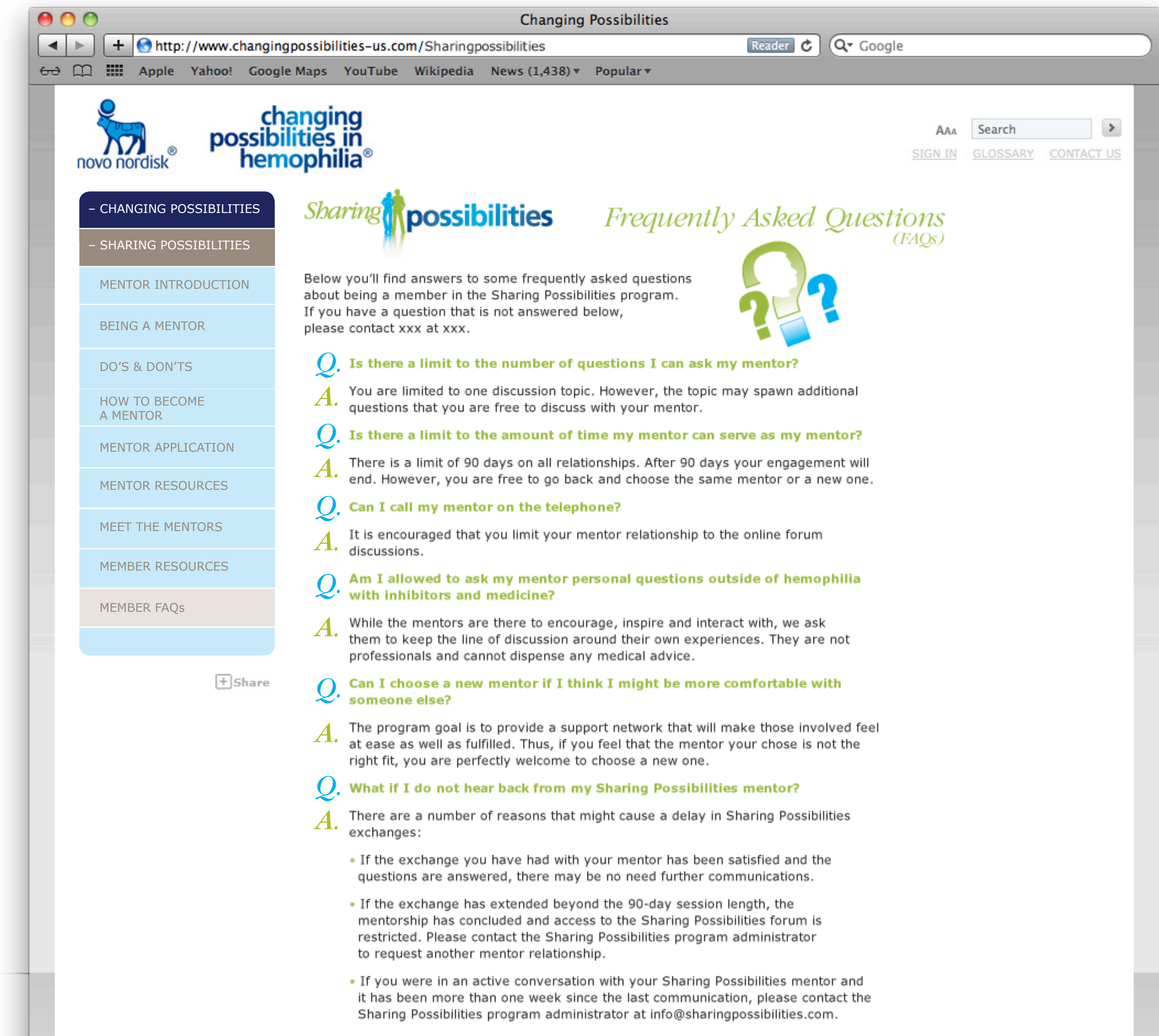

## Can I forward or copy my Sharing Possibilities forum communications to my personal email?

No, to protect your privacy and that of your Sharing Possibilities mentor, all *A*. communication must be conducted through the Sharing Possibilities forum (or in rare instances via teleconference) and should not be copied or forwarded to anyone outside the program.

#### Can a Sharing Possibilities mentor communicate with the child of a Sharing Possibilities partner?

If the Sharing Possibilities member who is the parent or caregiver of the child approves of the communication and allows the minor to use his or her Sharing Possibilities account, the Sharing Possibilities mentor can have a dialogue. It is the sole discretion of the parent or caregiver to permit and authorize this exchange.

#### How do I know when my Sharing Possibilities relationship is over?

Each mentor relationship is limited to 90 days, but the exact length of a relationship А. is determined by the mentor and the program member within that time frame. Questions and guidance could be shared over a week or two, or over several months; every experience is different. At the end of the 90-day session, both members will receive an evaluation and feedback request from the program. After that time, the communication link in the Sharing Possibilities forum will end and communication through the program will not be possible.

#### What if the mentor and his or her Sharing Possibilities member want to continue the mentoring relationship beyond 90 days?

The intent of the Sharing Possibilities program is to help individuals share some *A*. particular challenges with mentors who have had experience with similar situations. These can typically be addressed in a few electronic exchanges or conversations. If both the mentor and the Sharing Possibilities member want to continue the relationship beyond the 90 days, it cannot be done through the program. If a Sharing Possibilities member would like to continue receiving support through the Sharing Possibilities program, he or she can request another mentor.

Novo Nordisk Inc., 100 College Road West, Princeton, New Jersey 08540 U.S.A.

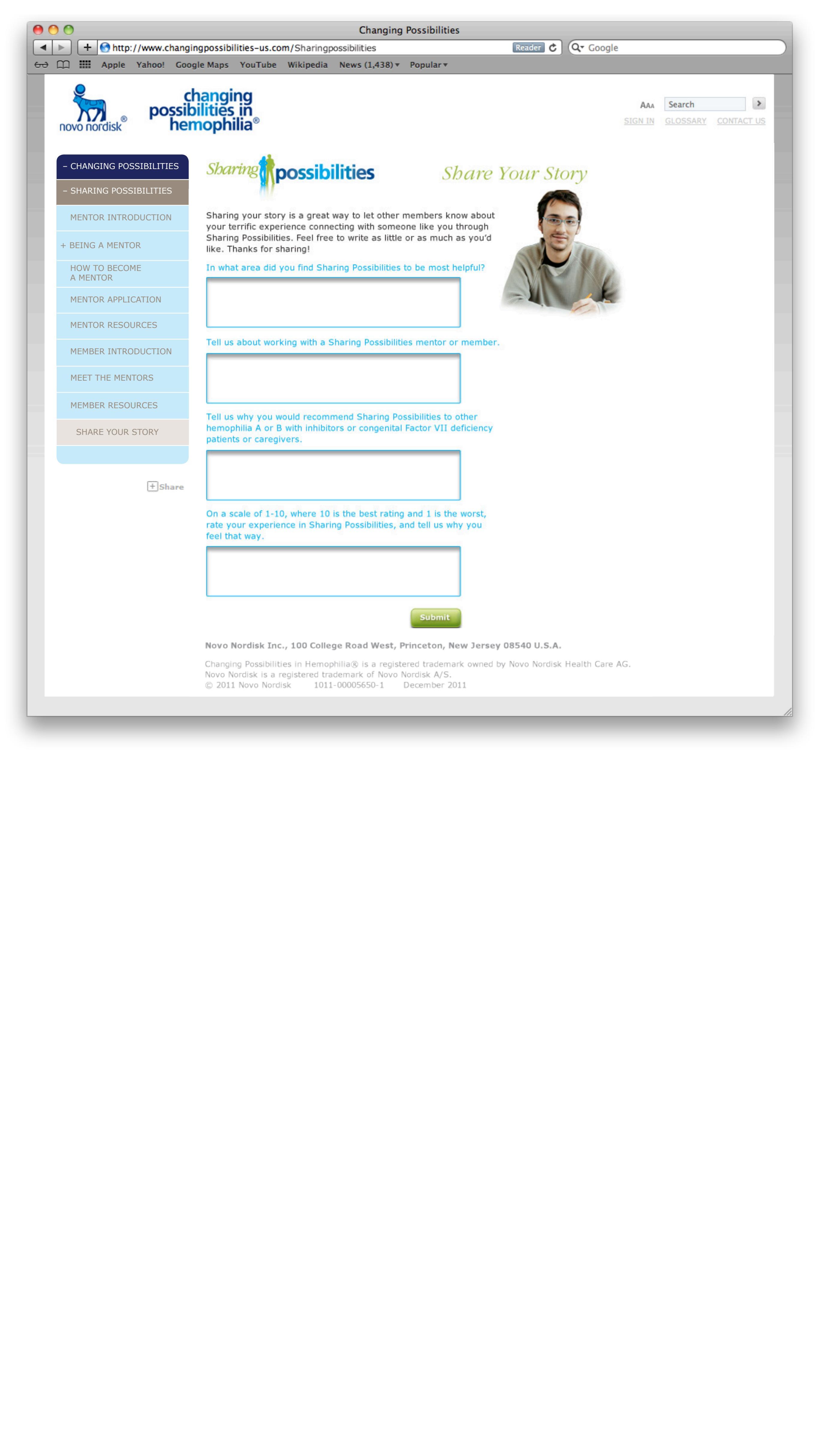

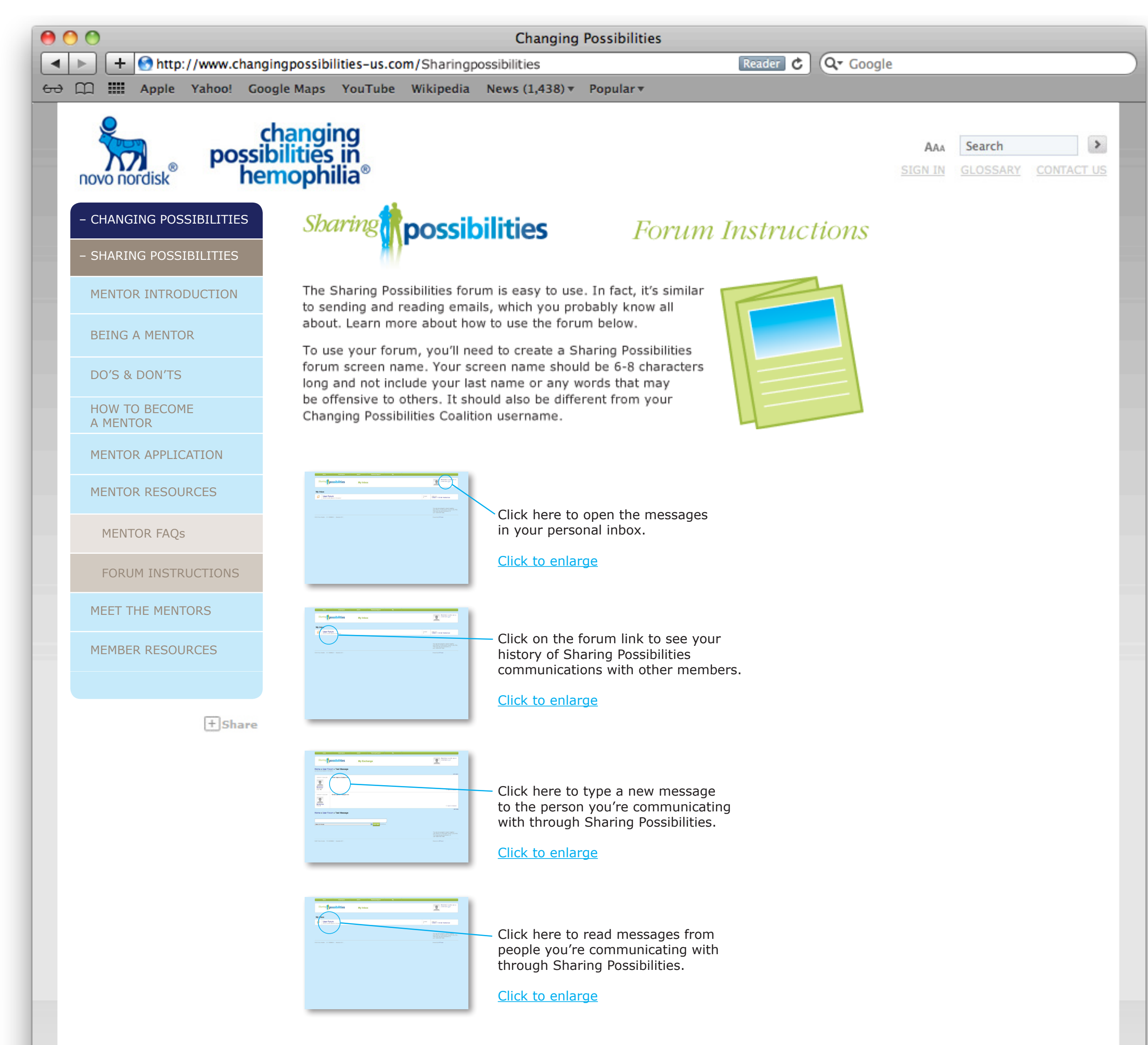

| Home + User Forum + Text Message |                                                                                                    |
|----------------------------------|----------------------------------------------------------------------------------------------------|
|                                  |                                                                                                    |
| 1                                |                                                                                                    |
| Home + User Forum + Test Message | G                                                                                                    |
|                                  | The set increases the set of the set of the |
|                                  |                                                                                                    |

Click here to alert the forum moderator if you feel you have been asked an inappropriate question or have been witness to inappropriate remarks.

Click to enlarge

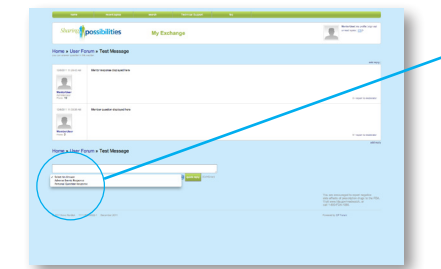

Click here for standard responses to personal questions or those regarding adverse events or financial assistance.

Click to enlarge

#### Novo Nordisk Inc., 100 College Road West, Princeton, New Jersey 08540 U.S.A.

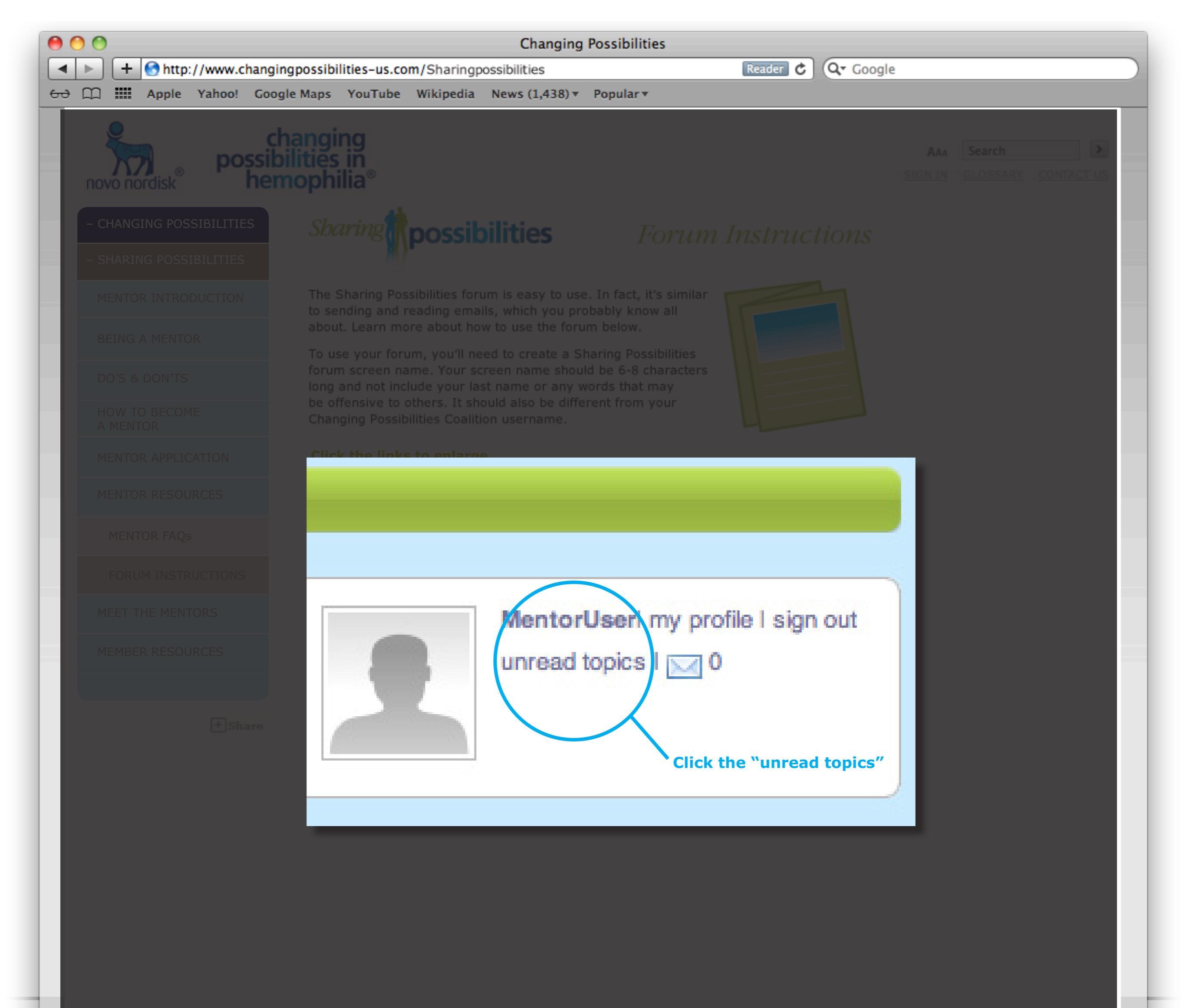